## ROCKY-3705EV

## Celeron<sup>™</sup> , Pentium<sup>®</sup> III ,VIA Cyrix<sup>®</sup> Ⅲ Processor

#### With Ethernet, VGA, Audio Board

©Copyright 2001 by ICP Electronics Inc. All Rights Reserved. Manual first edition February.15, 2001.

The information in this document is subject to change without prior notice in order to improve reliability, design and function and does not represent a commitment on the part of the manufacturer.

In no event will the manufacturer be liable for direct, indirect, special, incidental, or consequential damages arising out of the use or inability to use the product or documentation, even if advised of the possibility of such damages.

This document contains proprietary information protected by copyright. All rights are reserved. No part of this manual may be reproduced by any mechanical, electronic, or other means in any form without prior written permission of the manufacturer.

#### Trademarks

ROCKY-3705EV is a registered trademark of ICP Electronics Inc. IBM PC is a registered trademark of International Business Machines Corporation. Intel is a registered trademark of Intel Corporation. AWARD is a registered trademark of Award Software Internation, Inc. Other product names mentioned herein are used for identification purposes only and may be trademarks and/or registered trademarks of their respective companies.

## Contents

| 1. | Introc                                        | luction4                                                                                                    |
|----|-----------------------------------------------|----------------------------------------------------------------------------------------------------|
|    | 1.1                                           | Specifications                                                                                                    |
|    | 1.2                                           | What You Have7                                                                                                    |
| 2. | Instal                                        | lation8                                                                                                    |
|    | 2.1                                           | ROCKY-3705EV Layout9                                                                                                    |
|    | 2.2                                           | ROCKY-3705EV Dimension10                                                                                                    |
|    | 2.3                                           | Unpacking Precautions11                                                                                                    |
|    | 2.4                                           | Setting the CPU of ROCKY-3705EV12                                                                                                    |
|    | 2.5                                           | Clear CMOS Setup12                                                                                                    |
|    | 2.6                                           | COM 2 RS-232 / 422 / 485 Setup13                                                                                                    |
|    | 2.7                                           | COM PORT RI and Voltage Selection13                                                                                                    |
|    | 2.8                                           | CompactFlash™ Disk Setting14                                                                                                    |
| 3. | Conn                                          | ection15                                                                                                    |
|    | 3.1                                           | Floppy Disk Drive Connector15                                                                                                    |
|    | 3.2                                           | PCLE-IDE Disk Drive Connector 16                                                                                                    |
|    |                                               |                                                                                                    |
|    | 3.3                                           | Parallel Port                                                                                                    |
|    | 3.3<br>3.4                                    | Parallel Port                                                                                                    |
|    | 3.3<br>3.4<br>3.5                             | Parallel Port                                                                                                    |
|    | 3.3<br>3.4<br>3.5<br>3.6                      | Parallel Port.       16         Serial Ports.       17         Keyboard/Mouse Connector       19         External Switches and Indicators.       19                                                                                                    |
|    | 3.3<br>3.4<br>3.5<br>3.6<br>3.7               | Parallel Port.       16         Serial Ports.       17         Keyboard/Mouse Connector       19         External Switches and Indicators.       19         USB Port Connector       20                                                                                |
|    | 3.3<br>3.4<br>3.5<br>3.6<br>3.7<br>3.8        | Parallel Port.       16         Serial Ports.       17         Keyboard/Mouse Connector       19         External Switches and Indicators.       19         USB Port Connector       20         IrDA Infrared Interface Port       21                                  |
|    | 3.3<br>3.4<br>3.5<br>3.6<br>3.7<br>3.8<br>3.9 | Parallel Port.       16         Serial Ports.       17         Keyboard/Mouse Connector       19         External Switches and Indicators.       19         USB Port Connector.       20         IrDA Infrared Interface Port       21         VGA Connector.       21 |
|    | 3.3<br>3.4<br>3.5<br>3.6<br>3.7<br>3.8<br>3.9 | Parallel Port       16         Serial Ports       17         Keyboard/Mouse Connector       19         External Switches and Indicators       19         USB Port Connector       20         IrDA Infrared Interface Port       21         VGA Connector       21      |

| ROCKY-3705EV Socket 370 Celeron™ & Pentium III ® |  |
|--------------------------------------------------|--|
| VIA Cyrix® III with Ethernet , VGA , Audio Board |  |

| 3.10   | LAN RJ45 Connector22                             |
|--------|--------------------------------------------------|
| 3.11   | Fan Connector                                    |
| 3.12   | Temperature Sensor Connector23                   |
| 3.13   | Audio CD IN Connector23                          |
| 3.14   | Speaker OUT Connector23                          |
| 3.15   | Audio Panel Connector24                          |
| 3.16   | Compact Flash Connector24                        |
| 3.17   | ATX Power Connector25                            |
| 4. AWA | RD BIOS Setup26                                  |
| 4.1    | Introduction                                     |
| 4.2    | Starting Setup                                   |
| 4.3    | Using Setup27                                    |
| 4.4    | Getting Help                                     |
| 4.5    | Main Menu29                                      |
| 4.6    | Standard CMOS Setup                              |
| 4.7    | Advanced BIOS Features Setup                     |
| 4.8    | Advanced Chipset Features Setup40                |
| 4.9    | Integrated Peripherals Setup                     |
| 4.10   | Power Management Setup51                         |
| 4.11   | PnP/PCI Configuration Setup                      |
| 4.12   | PC Health Status Setup57                         |
| 4.13   | Frequency / Voltage Control Setup59              |
| 4.14   | Defaults Menu Setup60                            |
| 4.15   | Change Supervisor/User Password61                |
| RO     | CKY-3705EV Socket 370 Celeron™ & Pentium III ® 2 |

VIA Cyrix® III with Ethernet , VGA , Audio Board

| 4.16 | Exit Selection62 |
|------|------------------|
|------|------------------|

| Appendix A. WatchDog | J Timer | 63 |
|----------------------|---------|----|
|----------------------|---------|----|

| Appendix B. | POST | Messages |  | 65 |
|-------------|------|----------|--|----|
|-------------|------|----------|--|----|

Appendix C.

| DMA, | IRQ, | 1st | MB | Memory | and | I/O Address | Map | 71 |
|------|------|-----|----|--------|-----|-------------|-----|----|
|------|------|-----|----|--------|-----|-------------|-----|----|

| Appe | ndix | D. | How | to | Upgrade | а | New | BIOS |  | 73 | 3 |
|------|------|----|-----|----|---------|---|-----|------|--|----|---|
|------|------|----|-----|----|---------|---|-----|------|--|----|---|

| Appendix E. A | <b>ATX Power</b> | Supply | 76 |
|---------------|------------------|--------|----|
|---------------|------------------|--------|----|

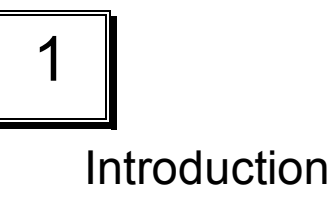

Welcome to the ROCKY-3705EV Socket 370 Celeron® , Pentium

III® (FC-PGA) and VIA Cyrix® III with 10/100Mbps Ethernet , VGA , Audio Board. It is equipped with high performance Intel<sup>®</sup> Celeron up to 700MHz( or above ) , Pentium III (FC-PGA ) 500-933MHz ( or above ) and VIA Cyrix® III 600 MHz ( or above ) Processor and advanced high performance multi-mode I/O, designed for the system manufacturers, integrators, or VARs that want to provide all the performance, reliability, and quality at a reasonable price.

This board has a built-in IDE Interface CompactFlash<sup>™</sup> Disk (Type II) for embedded application. The CompactFlash<sup>™</sup> Disk is 100% compatible to hard disk. User can use any DOS command without any extra software utility. The Flash Disk currently is available from 128MB to 1GB.

One advanced high performance LPC super I/O chip – ITE ( IT8705F ) is used in the ROCKY-3705EV board. The on-chip UARTs are compatible with the NS16C550. The parallel port and FDD interface are compatible with IBM PC/AT architecture.

ROCKY-3705EV uses the advanced SIS SIS630E Chipset which is 100% PCI compatible chipset with PCI 2.1 standard. In addition, this board provides two 168-pin sockets for its onboard DRAM. The DIMM module is 3.3V SDRAM and max. 512MB for each module.

The VGA chip ( on chip sis300) used on ROCKY-3705EV supports 3D function .

ROCKY-3705EV Socket 370 Celeron™ & Pentium III ® VIA Cyrix® III with Ethernet , VGA , Audio Board 4

ROCKY-3705EV Socket 370 Celeron<sup>™</sup> & Pentium III ® VIA Cyrix<sup>®</sup> III with Ethernet , VGA , Audio Board

#### 1.1 Specifications :

- CPU : support Intel Celeron<sup>®</sup> up to 700 MHz or above, Pentium III (FC-PGA) 500-933 MHz (or Above) and VIA Cyrix® III Processor. Supports 66MHz, 100MHz and 133 MHz FSB.
- Expansion Bus : PICMG bus( ISA and PCI bus), expansion to support PCI and ISA ( LPC To ISA Bus Support Slave mode only ) bus signal
- DMA channels : 7
- Interrupt levels : 15
- Chipset : SIS630E 66/100/133MHz CPU / DRAM Clock
- **DRAM** : Two 168-pin DIMM sockets ,supports SDRAM RAM module, up to 1GB.
- AGP VGA Controller : On chip SIS300 3D (Share memory up to 64MB RAM)

AGP bus speed : 66MHz

VESA Standard Super High Resolution Graphic Mode up to

1600 x 1200 256/32K colors 100 Hz

1280 x 1024 256/32K/64K/16M colors 120 Hz

1024 x 768 256/32K/64K/16M colors 120 Hz

800 x 600 16/256/32K/64K/16M colors 120 Hz

640 x 480 16/256/32K/64K/16M colors 120 Hz

- **10/100Mbps Ethernet Controller** : One Ethernet SIS900 ( embedded in SIS630 chipset ), Auto-sensing interface to 10Mbps, 100Mbps Network , RJ45 connector for 10BASE-TX and 100BASE-TX , Full Duplex capability , Full Software driver support
- Ultra DMA/66 (Enhanced PCI IDE Interface) : Supports four PCI Enhance IDE hard drives. The Ultra DMA/66 IDE can handle data transfer up to 66MB/s. The best of all is that this new technology is compatible with existing ATA-2 IDE specifications. So, there is no need to do any change for customer's current accessory.

ROCKY-3705EV Socket 370 Celeron™ & Pentium III ® VIA Cyrix® III with Ethernet , VGA , Audio Board 5

• Multi-I/O Chip : IT8705FI I/O, setup by BIOS

Two 16C550 RS-232C Ports , One EPP/ECP Parallel Port, Floppy Port.

- Floppy disk drive interface : Two 2.88 MB, 1.44MB, 1.2MB, 720KB, or 360KB floppy disk drives.
- Two high speed Serial ports : NS16C550 compatible UARTs
- **Bi-directional Parallel Port :** One parallel port support , IEEE1284 compatible.
- **IrDA port** : Support Infrared and Amplitude Shift Keyed IR(ASKIR) interface.
- **USB port :** Support Two USB ports for future expansion ,USB 1.2 compatible.
- Watchdog timer : Supports resolution of 1 second and period of 1-255. Reset is generated when CPU does not periodically trigger the timer. You can uses IO port 443H to control the watch-dog and generate a system reset.
- **CompactFlash Disk** Type II CompactFlash™ Disk. The Flash Disk provides 100% compatibility with IDE hard disk.
- SIS7018 PCI Audio Chipset: Sound Blaster compatible and Roland MPU401 compatible (AC97)
- Support ATX Power function
- Mouse & Keyboard Connector : PS/2 Mouse Port Expansion Keyboard.
- Power Consumption : +5V : 7.5A (Pentium III 933MHz, 256MB SDRAM ) +12V : 0.3A
- **Operating Humidity** : 5 ~ 95 % , non-condensing
- Operating Temperature : 0° ~ 55° C ( CPU needs Cooler)

ROCKY-3705EV Socket 370 Celeron™ & Pentium III ® VIA Cyrix® III with Ethernet , VGA , Audio Board

#### 1.2 What You Have

In addition to this *User's Manual*, the ROCKY-3705EV package includes the following items:

- ROCKY-3705EV Socket 370 Celeron<sup>®</sup> , Pentium III and VIA Cyrix® III with Ethernet , VGA , Audio Board
- FDD/HDD (1x2.54mm and 1x2.54mm Support DMA66)Cable (32200-000017 / 32200-000052)
- Keyboard / Mouse Adapter Y Cable

( 32000-000138 )

Printer Cable

(32200-000040)

• Audio ( Line In ,Line Out ,Mic In ) Serial Port ( 1x RS232 )Cable

(19800-000004)

If any of these items is missing or damaged, contact the dealer from whom you purchased the product. Save the shipping materials and carton in case you want to ship or store the product in the future.

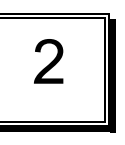

## Installation

This chapter describes how to install the ROCKY-3705EV. The layout of ROCKY-3705EV is shown on the next page and the Unpacking Precautions that you should be careful with are described on the following page. Also included is the jumpers and switches setting for this board's configuration, such as: CPU type selection, system clock setting and Watchdog timer.

## 2.1 ROCKY-3705EV 's Layout

< please, refer to the next page >

ROCKY-3705EV Socket 370 Celeron™ & Pentium III ® VIA Cyrix® III with Ethernet , VGA , Audio Board

## 2.1 ROCKY-3705EV 's Layout

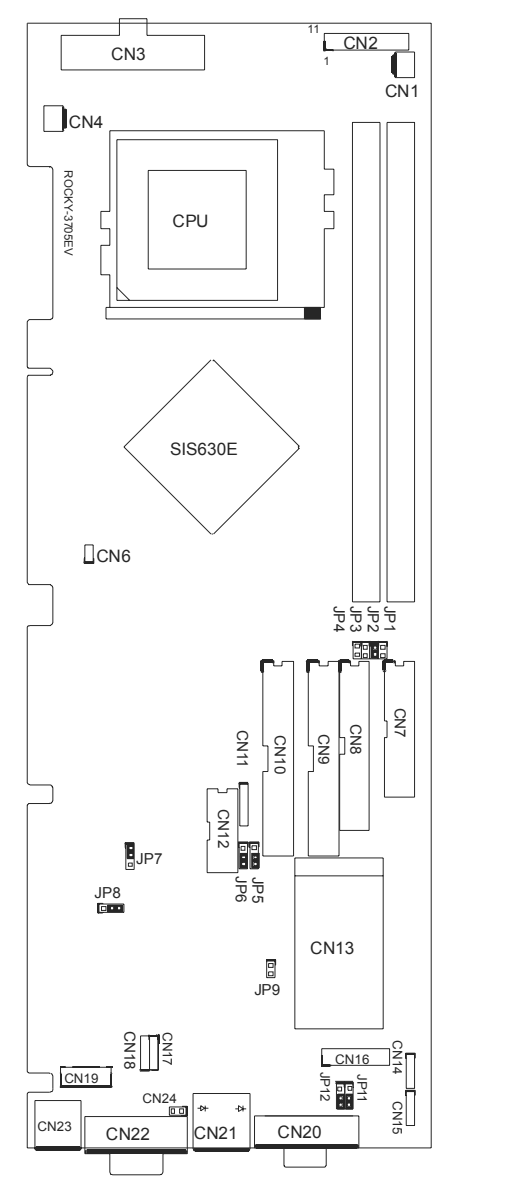

2.2 ROCKY-3705EV 's Dimension (Unit : mm)

ROCKY-3705EV Socket 370 Celeron<sup>™</sup> & Pentium III ® 10 VIA Cyrix® III with Ethernet , VGA , Audio Board

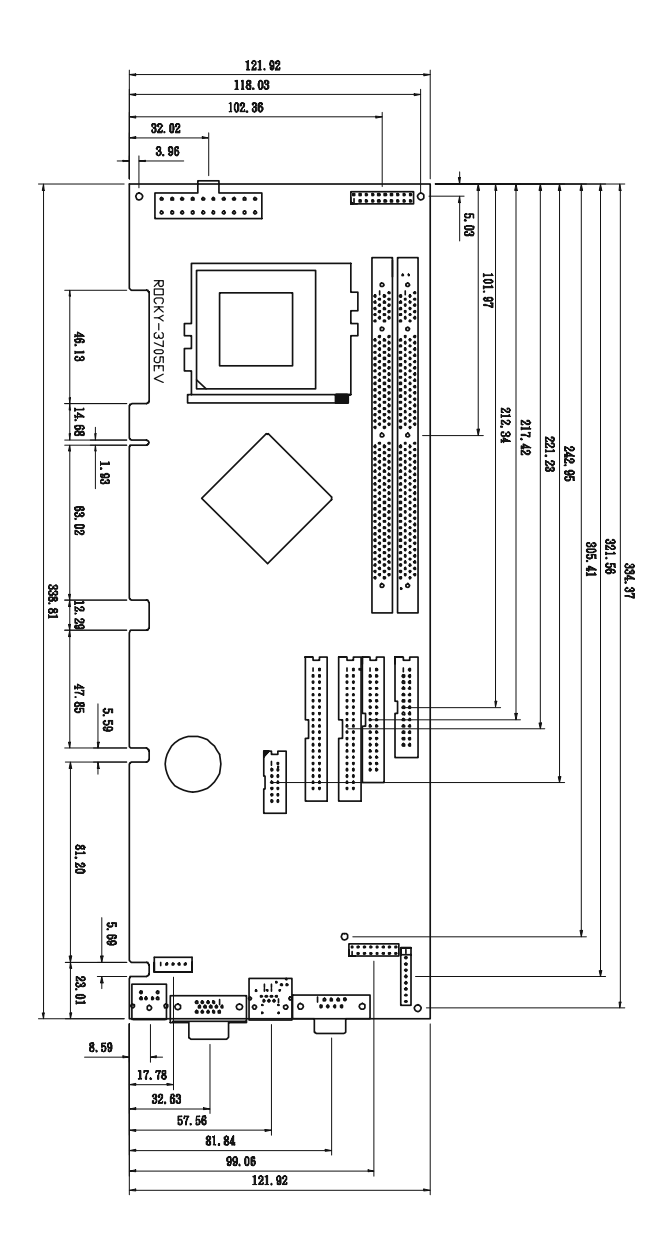

11

## 2.3 Unpacking Precautions

Some components on ROCKY-3705EV are very sensitive to static electric charges and can be damaged by a sudden rush of power. To protect it from unintended damage, be sure to follow these precautions:

- ✓ Ground yourself to remove any static charge before touching your ROCKY-3705EV. You can do it by using a grounded wrist strap at all times or by frequently touching any conducting materials that is connected to the ground.
- ✓ Handle your ROCKY-3705EV by its edges. Don't touch IC chips, leads or circuitry if not necessary.
- $\checkmark$  Do not plug any connector or jumper while the power is on.
- ✓ Do not put your ROCKY-3705EV unprotected on a flat surface because it has components on both sides.

## 2.4 Setting the CPU of ROCKY-3705EV

• JP1,2,3,4 : CPU & DRAM FREQUENCY SETTING ( H/W )

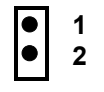

| CPU/DRAM | JP1 | JP2 | JP3 | JP4 |
|----------|-----|-----|-----|-----|
| 66/66    | 0   | 0   | 0   | С   |
| 100/100  | 0   | С   | 0   | 0   |
| 133/133  | С   | С   | С   | 0   |

O : Open C : Close

ROCKY-3705EV Socket 370 Celeron™ & Pentium III ® VIA Cyrix® III with Ethernet , VGA , Audio Board

### 2.5 Clear CMOS Setup

If you forget the CMOS password, you can clear or reset it by closing the **JP8**. After JP8(1-2) is closed, turn on the power for about 3 seconds then turn it off and open the JP8(1-2). Now, the password has been cleared from your CMOS.

#### • JP8 : Clear CMOS Setup

| ullet     | 3 |
|-----------|---|
| $\bullet$ | 2 |
| ullet     | 1 |

| PIN NO. | DESCRIPTION      |
|---------|------------------|
| 2-3     | Normal Operation |
| 1-2     | Clear CMOS Setup |

### 2.6 COM2 RS-232/422,485 Selection (Option)

#### • JP7 : COM2 Mode Selection

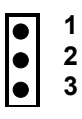

| JP7 | DESCRIPTION |  |
|-----|-------------|--|
| 1-2 | RS232       |  |
| 2-3 | RS422/RS485 |  |

\*\* 2-3 RS422 / RS485 (Option)

| ROCKY-3705EV Socket 370 Celeron™ & Pentium III ® |  |
|--------------------------------------------------|--|
| VIA Cyrix® III with Ethernet , VGA , Audio Board |  |

13

\_

## 2.7 COM Port RI and Voltage Selection

• JP6,JP5: Set pin 9 of COM1 as signal RI or voltage source

| $\bullet$ | 1 |
|-----------|---|
| •         | 2 |
| •         | 3 |

| JP6 | DESCRIPTION             |  |
|-----|-------------------------|--|
| 2-3 | COM1 RI Pin Use RI      |  |
| 1-2 | COM1 RI Pin Use Voltage |  |

| JP5 | DESCRIPTION                  |  |
|-----|------------------------------|--|
| 2-3 | COM1 RI Pin Use Voltage +12V |  |
| 1-2 | COM1 RI Pin Use Voltage +5V  |  |

\* If JP6 Uses (2-3) Don't care JP5

# • JP12,JP11: Set pin 9 of COM2 as signal RI or voltage source

|  | 1 |
|--|---|
|  | 2 |
|  | 3 |

| JP12 | DESCRIPTION             |  |
|------|-------------------------|--|
| 2-3  | COM2 RI Pin Use RI      |  |
| 1-2  | COM2 RI Pin Use Voltage |  |

| JP11 | DESCRIPTION                  |  |
|------|------------------------------|--|
| 2-3  | COM2 RI Pin Use Voltage +12V |  |
| 1-2  | COM2 RI Pin Use Voltage +5V  |  |

ROCKY-3705EV Socket 370 Celeron™ & Pentium III ® VIA Cyrix® III with Ethernet , VGA , Audio Board

## 2.8 CompactFlash™ Disk Setting

The CompactFlash<sup>™</sup> Disk is 100% compatible to IDE hard disk. It is just "plug and play", easy and reliable. The CompactFlash<sup>™</sup> Disk is available from 128MB to 1GB. Besides it can accept type II IBM MicroDriver .

#### • JP9: CompactFlash<sup>™</sup> Disk IDE Master & Slave Setting

| 1 * CompactFlash™ Disk Use Second | lary |
|-----------------------------------|------|
|-----------------------------------|------|

2 **IDE Channel** 

| PIN NO. | DESCRIPTION |  |
|---------|-------------|--|
| Open    | Slave       |  |
| Short   | Master      |  |

## Connection

This chapter describes how to connect peripherals, switches and indicators to the ROCKY-3705EV board.

#### 3.1 Floppy Disk Drive Connector

ROCKY-3705EV board is equipped with a 34-pin daisy-chain driver connector cable.

#### CN8 : FDD CONNECTOR

| PIN NO. | DESCRIPTION | PIN NO. | DESCRIPTION     |
|---------|-------------|---------|-----------------|
| 1       | GROUND      | 2       | REDUCE WRITE    |
| 3       | GROUND      | 4       | N/C             |
| 5       | GROUND      | 6       | N/C             |
| 7       | GROUND      | 8       | INDEX#          |
| 9       | GROUND      | 10      | MOTOR ENABLE A# |
| 11      | GROUND      | 12      | DRIVE SELECT B# |
| 13      | GROUND      | 14      | DRIVE SELECT A# |
| 15      | GROUND      | 16      | MOTOR ENABLE B# |
| 17      | GROUND      | 18      | D4IRECTION#     |
| 19      | GROUND      | 20      | STEP#           |
| 21      | GROUND      | 22      | WRITE DATA#     |
| 23      | GROUND      | 24      | WRITE GATE#     |
| 25      | GROUND      | 26      | TRACK 0#        |
| 27      | GROUND      | 28      | WRITE PROTECT#  |
| 29      | GROUND      | 30      | READ DATA#      |
| 31      | GROUND      | 32      | SIDE 1 SELECT#  |
| 33      | GROUND      | 34      | DISK CHANGE#    |

3

ROCKY-3705EV Socket 370 Celeron™ & Pentium III ® VIA Cyrix<sup>®</sup> III with Ethernet, VGA, Audio Board

**ROCKY-3705EV Socket 370 Celeron™ & Pentium III** ® VIA Cyrix<sup>®</sup> III with Ethernet, VGA, Audio Board

15

#### 3.2 PCI E-IDE Disk Drive Connector

You can attach four IDE (Integrated Device Electronics) hard disk drives to the ROCKY-3705EV IDE controller . The maximal data transfer rate is 66MB/s . In this case . Cable total length shall not exceed 0.46 m (18 in).

CN10 (40Pin 2.54mm IDE) : Primary IDE Connector CN9 (40Pin 2.54mm IDE): Secondary IDE Connector

• CN10, CN9 : IDE Interface Connector

| PIN NO. | DESCRIPTION | PIN NO. | DESCRIPTION |
|---------|-------------|---------|-------------|
| 1       | RESET#      | 2       | GND         |
| 3       | DATA 7      | 4       | DATA 8      |
| 5       | DATA 6      | 6       | DATA 9      |
| 7       | DATA 5      | 8       | DATA 10     |
| 9       | DATA 4      | 10      | DATA 11     |
| 11      | DATA 3      | 12      | DATA 12     |
| 13      | DATA 2      | 14      | DATA 13     |
| 15      | DATA 1      | 16      | DATA 14     |
| 17      | DATA 0      | 18      | DATA 15     |
| 19      | GND         | 20      | N/C         |
| 21      | IDE DRQ     | 22      | GND         |
| 23      | IOW#        | 24      | GND         |
| 25      | IOR#        | 26      | GND         |
| 27      | IDE CHRDY   | 28      | GND         |
| 29      | IDE DACK    | 30      | GND         |
| 31      | INTERRUPT   | 32      | N/C         |
| 33      | SA 1        | 34      | N/C         |
| 35      | SA 0        | 36      | SA 2        |
| 37      | HDC CS0#    | 38      | HDC CS1#    |
| 39      | HDD ACTIVE# | 40      | GND         |

#### 3.3 Parallel Port

This port is usually connected to a printer, The ROCKY-3705EV includes an on-board parallel port, accessed through a 26-pin flat-cable connector CN7.

ROCKY-3705EV Socket 370 Celeron™ & Pentium III ®

17

#### CN7 : (LPT1) Parallel Port Connector

| Pin | Description    | Pin | Description        |
|-----|----------------|-----|--------------------|
| 1   | STROBE#        | 2   | AUTO FORM FEED #   |
| 3   | DATA 0         | 4   | ERROR#             |
| 5   | DATA 1         | 6   | INITIALIZE         |
| 7   | DATA 2         | 8   | PRINTER SELECT LN# |
| 9   | DATA 3         | 10  | GND                |
| 11  | DATA 4         | 12  | GND                |
| 13  | DATA 5         | 14  | GND                |
| 15  | DATA 6         | 16  | GND                |
| 17  | DATA 7         | 18  | GND                |
| 19  | ACKNOWLEDGE    | 20  | GND                |
| 21  | BUSY           | 22  | GND                |
| 23  | PAPER EMPTY    | 24  | GND                |
| 25  | PRINTER SELECT | 26  | N/C                |

#### 3.4 Serial Ports

The ROCKY-3705EV offers Two high speed NS16C550 compatible UARTs with Read/Receive 16 byte FIFO serial ports (COM1/COM2).

#### CN20 : Serial Port DB-9 Male Connector (COM1)

| Pin No. | Description | Pin No. | Description |
|---------|-------------|---------|-------------|
| 1       | DCD         | 6       | DSR         |
| 2       | RXD         | 7       | RTS         |
| 3       | TXD         | 8       | CTX         |
| 4       | DTR         | 9       | RI          |
| 5       | GND         |         |             |

ROCKY-3705EV Socket 370 Celeron™ & Pentium III ® VIA Cyrix<sup>®</sup> III with Ethernet, VGA, Audio Board

18

VIA Cyrix<sup>®</sup> III with Ethernet, VGA, Audio Board

CN12 : Serial Port 2x7 pin header Connector (COM2)

COM2 Support Three Mode : RS232, RS422/RS485 (For 2x5 pin header Connector) RS232 Mode

| Pin No. | Description | Pin No. | Description |
|---------|-------------|---------|-------------|
| 1       | DCD         | 2       | DSR         |
| 3       | RXD         | 4       | RTS         |
| 5       | TXD         | 6       | CTX         |
| 7       | DTR         | 8       | RI          |
| 9       | GND         | 10      | NC          |

#### RS422 / RS485 Mode (Option) (For 2x7 pin header Connector) RS422 Mode

| Pin No. | Description | Pin No. | Description |
|---------|-------------|---------|-------------|
| 1       |             | 2       |             |
| 3       |             | 4       |             |
| 5       |             | 6       |             |
| 7       |             | 8       |             |
| 9       |             | 10      |             |
| 11      | TX+         | 12      | TX-         |
| 13      | RX+         | 14      | RX-         |

#### (For 2x7 pin header Connector) RS485 Mode

| Pin No. | Description | Pin No. | Description |
|---------|-------------|---------|-------------|
| 1       |             | 2       |             |
| 3       |             | 4       |             |
| 5       |             | 6       |             |
| 7       |             | 8       |             |
| 9       |             | 10      |             |
| 11      |             | 12      |             |
| 13      | RX+         | 14      | RX-         |

19

#### 3.5 Keyboard/Mouse Connector

The ROCKY-3705EV provides one external keyboard & mouse ,one mouse and one keyboard connectors. CN23 : Extended Keyboard & PS/2 Mouse 6-pin Mini Din Connector

| PIN NO. | DESCRIPTION |
|---------|-------------|
| 1       | KB DATA     |
| 2       | MS DATA     |
| 3       | GND         |
| 4       | VCC         |
| 5       | KB CLOCK    |
| 6       | MS CLOCK    |

#### CN19 : 5-pin Header Keyboard Connector

| PIN NO. | DESCRIPTION |
|---------|-------------|
| 1       | KB CLOCK    |
| 2       | KB DATA     |
| 3       | N/C         |
| 4       | GND         |
| 5       | +5V         |

Notice: Because the power of CN19 (keyboard connector) uses 5VSB, it can not be connected to the backplane ; otherwise the CPU card will not boot up.

### 3.6 External Switches and Indicators

There are several external switches and indicators for monitoring and controlling your CPU board. All the functions are in the CN2 connector.

CN2 : Multi Panel

| PIN NO. | DESCRIPTION | ١     | PIN NO. | DESCRIPTION     |
|---------|-------------|-------|---------|-----------------|
| 1.      | SPEAKER     |       | 11      | POWER-LED +     |
| 2.      | N/C         |       | 12      | N/C             |
| 3.      | N/C         |       | 13      | POWER-LED -     |
| 4.      | SPEAKER +5V | /     | 14      | KEYLOCK+        |
| 5.      | RESET SW    |       | 15      | KEYLOCK -       |
| 6.      | RESET SW GI | ND    | 16      | GND             |
| 7.      | IDE LED -   |       | 17      | N/C             |
| 8.      | IDE LED+    |       | 18      | ATX POWER PSON# |
| 9.      | ATX F       | POWER | 19      | ATX 5VSB        |
| 10      |             |       | 20      | ATX 5VSB        |
| 10.     | BUTTON GND  | OWER  | 20      |                 |

#### 3.7 USB Port Connector

The ROCKY-3705EV has two built-in USB ports for the future new I/O bus expansion.

#### • CN17,18: Pin Header USB Connectors

| PIN NO. | Description |  |
|---------|-------------|--|
| 1       | VCC         |  |
| 2       | USBD0-      |  |
| 3       | USBD0+      |  |
| 4       | GND         |  |

1 2 3 4 CN17 (USB 0) 0 0 0 0 4 3 2 1 CN18 (USB 1)

ROCKY-3705EV Socket 370 Celeron™ & Pentium III ® VIA Cyrix® III with Ethernet , VGA , Audio Board

## 3.8 IrDA Infrared Interface Port

ROCKY-3705EV built-in IrDA port supports Serial Infrared (SIR) or Amplitude Shift Keyed IR (ASKIR) interface. If you want to use the IrDA port, you have to configure the FIR or ASKIR model in the BIOS's Peripheral Setup's COM2. Then the normal RS-232 COM2 will be disabled.

#### CN11 : IrDA Connector

| PIN NO. | DESCRIPTION |
|---------|-------------|
| 1       | VCC         |
| 2       | N/C         |
| 3       | IR-RX       |
| 4       | GND         |
| 5       | IR-TX       |

#### 3.9 VGA Connector

The built-in 15-pin D-Type VGA connector can be connected directly to your monochrome CRT monitor as well as high resolution color CRT monitor.

#### CN22 : 15-pin Female VGA Connector

| 1  | RED     | 2  | GREEN   |
|----|---------|----|---------|
| 3  | BLUE    | 4  | N/C     |
| 5  | GND     | 6  | GND     |
| 7  | GND     | 8  | GND     |
| 9  | VCC     | 10 | GND     |
| 11 | N/C     | 12 | DDC DAT |
| 13 | HSYNC   | 14 | VSYNC   |
| 15 | DDC CLK |    |         |

#### 3.10 LAN RJ45 Connector

ROCKY-3705EV is equipped with one 10/100Mbps Ethernet Controller. You can connect it to your LAN through RJ45 connector. The pin assignments are as follows.

#### CN21 : LAN RJ45 Connector

| 1  | TX+ | 5. | N/C |
|----|-----|----|-----|
| 2  | TX- | 6. | RX- |
| 3. | RX+ | 7. | N/C |
| 4. | N/C | 8. | N/C |

CN21 : On chip SIS 300 LAN

#### CN24 : Active LED Connector For on chip SIS900 LAN

| Pin No. | Description | Pin No. | Description |
|---------|-------------|---------|-------------|
| 1       | VCC         | 2       | LAN ACT.    |

On Chip SIS900 LAN Support Active LED Only

#### 3.11 Fan Connector

The ROCKY-3705EV provides two CPU cooling fan connector and one system fan connectors. These connectors can supply 12V/500mA to the cooling fan.

#### CN1,CN4 : CPU Fan Connector

| PIN NO. | DESCRIPTION |
|---------|-------------|
| 1       | GND         |
| 2       | +12V        |
| 3       | Fan Sensor  |

ROCKY-3705EV Socket 370 Celeron<sup>™</sup> & Pentium III ® VIA Cyrix<sup>®</sup> III with Ethernet , VGA , Audio Board

23

#### 3.12 Temperature Sensor Connector

You can connect external temperature sensor to this connector.

- CN6 : Temperature Sensor Connector
  - \*\* Use 10K Ohm Temperature register sensor

| Pin No. | Description | Pin No. | Description |
|---------|-------------|---------|-------------|
| 1       | THER-DA     | 2       | GND         |

#### Audio CD IN

This is used to connect to the CD-Out from CD-ROM player. • CN14 : Audio CD IN (2.54mm)

| Pin No. | Description | Pin No. | Description |
|---------|-------------|---------|-------------|
| 1       | CD IN R     | 2       | GND         |
| 3       | GND         | 4       | CD IN L     |

### 3.14 Speaker OUT (Reserved)

• CN15 : Optional Speaker out . (Two 6W stereo power amplifiers)

| 1. | RIGHT SIGNAL |
|----|--------------|
| 2. | GND          |
| 3. | GND          |
| 4. | LEFT SIGNAL  |

ROCKY-3705EV Socket 370 Celeron™ & Pentium III ® 24 VIA Cyrix<sup>®</sup> III with Ethernet , VGA , Audio Board

## 3.15 Audio Panel

One line-out ( 2 different pin assignments ),one line-in and one mic-in are supported . All these output are from audio chip without amplifier . • CN16 : Audio Panel

| Pin | Description | Pin | Description |
|-----|-------------|-----|-------------|
| 1   | Line Out R  | 2   | GND         |
| 3   | Line Out L  | 4   | GND         |
| 5   | Line Out R  | 6   | Line Out L  |
| 7   | GND         | 8   | GND         |
| 9   | Line In R   | 10  | Line In L   |
| 11  | GND         | 12  | GND         |
| 13  | NC          | 14  | NC          |
| 15  | MIC In      | 16  | GND         |

#### 3.16 CompactFlash Storage Card Socket

- The ROCKY-3705EV configures CompactFlash™ Disk Storage Card in IDE Mode.
- It will use IDE Secondary / Slave channel when CompactFlash™ Disk card is plugged in.

|  | • | <b>CN13</b> | : Com | pactFlash | Storage | Card | Socket | pin | assig | anment |
|--|---|-------------|-------|-----------|---------|------|--------|-----|-------|--------|
|--|---|-------------|-------|-----------|---------|------|--------|-----|-------|--------|

| PIN NO | DESCRIPTION | PIN NO | DESCRIPTION             |
|--------|-------------|--------|-------------------------|
| 1      | GROUND      | 26     | CARD DETECT1            |
| 2      | D3          | 27     | D11                     |
| 3      | D4          | 28     | D12                     |
| 4      | D5          | 29     | D13                     |
| 5      | D6          | 30     | D14                     |
| 6      | D7          | 31     | D15                     |
| 7      | CS1#        | 32     | CS3#                    |
| 8      | N/C         | 33     | N/C                     |
| 9      | GROUND      | 34     | IOR#                    |
| 10     | N/C         | 35     | IOW#                    |
| 11     | N/C         | 36     | OBLIGATORY TO PULL HIGH |
| 12     | N/C         | 37     | IRQ15                   |
| 13     | VCC         | 38     | VCC                     |
| 14     | N/C         | 39     | MASTER/SLAVE            |
| 15     | N/C         | 40     | N/C                     |

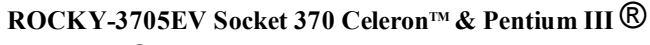

25

VIA Cyrix<sup>®</sup> III with Ethernet, VGA, Audio Board

| 16 | N/C          | 41 | RESET#                  |
|----|--------------|----|-------------------------|
| 17 | N/C          | 42 | IORDY                   |
| 18 | A2           | 43 | N/C                     |
| 19 | A1           | 44 | OBLIGATORY TO PULL HIGH |
| 20 | A0           | 45 | ACTIVE#                 |
| 21 | D0           | 46 | PDIAG#                  |
| 22 | D1           | 47 | D8                      |
| 23 | D2           | 48 | D9                      |
| 24 | N/C          | 49 | D10                     |
| 25 | CARD DETECT2 | 50 | GROUND                  |

#### 3.17 ATX Power Connector

The ROCKY-3705EV can work without backplane, while attaching external power to this ATX power connector.

#### CN3: ATX Power Supply Connector

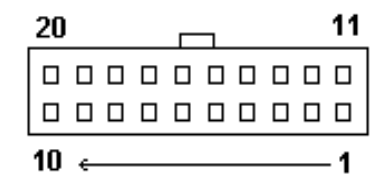

CN3 is a 20-pin ATX Power Supply Connector. Please refer to the following table for the pin assignments.

| PIN NO. | DESCRIPTION | PIN NO. | DESCRIPTION |
|---------|-------------|---------|-------------|
| 11      | 3.3V        | 1       | 3.3V        |
| 12      | -12V        | 2       | 3.3V        |
| 13      | GND         | 3       | GND         |
| 14      | PS-ON       | 4       | +5V         |
| 15      | GND         | 5       | GND         |
| 16      | GND         | 6       | +5V         |
| 17      | GND         | 7       | GND         |
| 18      | -5V         | 8       | Power good  |
| 19      | +5V         | 9       | 5VSB        |
| 20      | +5V         | 10      | +12V        |

ROCKY-3705EV Socket 370 Celeron™ & Pentium III ® VIA Cyrix® III with Ethernet , VGA , Audio Board 4

## AWARD BIOS SETUP

#### 4.1 Introduction

This manual discusses Award's Setup program built into the ROM BIOS. The Setup program allows users to modify the basic system configuration. This special information is then stored in battery-backed RAM so that it retains the Setup information when the power is turned off.

#### 4.2 Starting Setup

The Award BIOS is immediately activated when you first power on the computer. The BIOS reads the system information contained in the CMOS and begins the process of checking out the system and configuring it. When it finishes, the BIOS will seek an operating system on one of the disks and then launch and turn control over to the operating system.

While the BIOS is in control, the Setup program can be activated in one of two ways:

- 1. By pressing <Del> immediately after switching the system on, or
- by pressing the <Del> key when the following message appears briefly at the bottom of the screen during the POST (Power On Self Test).

#### Press DEL to enter SETUP.

If the message disappears before you respond and you still wish to enter Setup, restart the system to try again by turning it OFF then ON or pressing the "RESET" button on the system case. You may also restart by simultaneously pressing <Ctrl>, <Alt>, and <Delete> keys. If you do not press the keys at the correct time and the system does not boot, an error message will be displayed and you will again be asked to...

PRESS F1 TO CONTINUE, DEL TO ENTER SETUP

ROCKY-3705EV Socket 370 Celeron™ & Pentium III ®

27

VIA Cyrix<sup>®</sup> III with Ethernet , VGA , Audio Board

#### 4.3 Using Setup

In general, you use the arrow keys to highlight items, press <Enter> to select, use the PageUp and PageDown keys to change entries, press <F1> for help and press <Esc> to quit. The following table provides more detail about how to navigate in the Setup program using the keyboard.

| Up arrow      | Move to previous item                                                                             |
|---------------|---------------------------------------------------------------------------------------------------|
| Down arrow    | Move to next item                                                                                 |
| Left arrow    | Move to the item in the left hand                                                                 |
| Right arrow   | Move to the item in the right hand                                                                |
| Esc key       | Main Menu Quit and not save changes into CMOS                                                     |
|               | Status Page Setup Menu and Option Page<br>Setup Menu Exit current page and return to<br>Main Menu |
| PgUp key      | Increase the numeric value or make changes                                                        |
| PgDn key      | Decrease the numeric value or make changes                                                        |
| + key         | Increase the numeric value or make changes                                                        |
| - key         | Decrease the numeric value or make changes                                                        |
| F1 key        | General help, only for Status Page Setup Menu<br>and Option Page Setup Menu                       |
| (Shift)F2 key | Change color from total 16 colors. F2 to select color forward, (Shift) F2 to select color         |
| F3 key        | DateMeter only for Status Page Setup Menu                                                         |
| F4 key        | Reserved                                                                                          |
| F5 key        | Restore the previous CMOS value from CMOS, only for Option Page Setup Menu                        |
| F6 key        | Load the default CMOS value from BIOS default table, only for Option Page Setup Menu              |
| F7 key        | Load the default                                                                                  |
| F8 key        | Reserved                                                                                          |
| F9 key        | Reserved                                                                                          |
| F10 key       | Save all the CMOS changes, only for Main Menu                                                     |

ROCKY-3705EV Socket 370 Celeron™ & Pentium III ® 28 VIA Cyrix® III with Ethernet , VGA , Audio Board

#### 4.4 Getting Help

Press F1 to pop up a small help window that describes the appropriate keys to use and the possible selections for the highlighted item. To exit the Help Window press <Esc> or the F1 key again.

If, after making and saving system changes with Setup, you discover that your computer no longer is able to boot, the Award BIOS supports an override to the CMOS settings which resets your system to its defaults.

The best advice is to only alter settings which you thoroughly understand. To this end, we strongly recommend that you avoid making any changes to the chipset defaults. These defaults have been carefully chosen by both Award and your systems manufacturer to provide the absolute maximum performance and reliability. Even a seemingly small change to the chipset setup has the potential for causing you to use the override.

#### 4.5 Main Menu

Once you enter the AwardBIOS<sup>™</sup> CMOS Setup Utility, the Main Menu will appear on the screen. The Main Menu allows you to select from several setup functions and two exit choices. Use the arrow keys to select among the items and press <Enter> to accept and enter the submenu.

CMOS Setup Utility - Copyright (C) 1984-1998

| Standard CMOS Feature                                                 | Frequency/Voltage Control |  |  |  |
|-----------------------------------------------------------------------|---------------------------|--|--|--|
| Advanced BIOS Feature                                                 | Load Fail-Safe Defaults   |  |  |  |
| Advanced Chipset Feature                                              | Load Optimized Defaults   |  |  |  |
| Integrated Peripherals                                                | Set Supervisor Password   |  |  |  |
| Power Management Setup                                                | Set User Password         |  |  |  |
| PnP/PCI Configurations                                                | Save & Exit Setup         |  |  |  |
| PC Health Status                                                      | Exit Without Saving       |  |  |  |
| Esc : Quit $\uparrow \downarrow \leftarrow \rightarrow$ : Select Item |                           |  |  |  |
| F10 : Save & Exit Setup                                               |                           |  |  |  |
| Time, Date, Hard Disk Type                                            |                           |  |  |  |

Note that a brief description of each highlighted selection appears at the bottom of the screen.

The main menu includes the following main setup categories. Recall that some systems may not include all entries.

#### **Standard CMOS Features**

Use this menu for basic system configuration. See Section 4.6 for the details.

### **Advanced BIOS Features**

Use this menu to set the Advanced Features available on your system. See Section 4.7 for the details.

## **Advanced Chipset Features**

Use this menu to change the values in the chipset registers and optimize your system's performance. See section 4.8 for the details.

### **Integrated Peripherals**

Use this menu to specify your settings for integrated peripherals. See section 4.9 for the details.

### Power Management Setup

Use this menu to specify your settings for power management. See section 4.10 for the details.

## **PnP / PCI Configuration**

This entry appears if your system supports  $\mathsf{PnP}$  /  $\mathsf{PCI}$  . See section 4.11 for the details.

## **PC Health Status**

Use this menu to monitor your hardware. See section 4.12 for the details.

## Frequency/Voltage Control

Use this menu to specify your settings for frequency/voltage control. See section 4.13 for the details.

## Load Fail-Safe Defaults

Use this menu to load the BIOS default values for the minimal/stable performance for your system to operate. See section 4.14 for the details.

ROCKY-3705EV Socket 370 Celeron™ & Pentium III ® VIA Cyrix® III with Ethernet , VGA , Audio Board

## Load Optimized Defaults

Use this menu to load the BIOS default values that are factory settings for optimal performance system operations. While Award has designed the custom BIOS to maximize performance, the factory has the right to change these defaults to meet their needs. See section 4.14 for the details.

#### Supervisor / User Password

Use this menu to set User and Supervisor Passwords. See section 4.15 for the details.

#### Save & Exit Setup

Save CMOS value changes to CMOS and exit setup. See section 4.16 for the details.

#### **Exit Without Save**

Abandon all CMOS value changes and exit setup. See section 4.16 for the details.

## 4.6 Standard CMOS Setup

The items in Standard CMOS Setup Menu are divided into 10 categories. Each category includes no, one or more than one setup items. Use the arrow keys to highlight the item and then use the <PgUp> or <PgDn> keys to select the value you want in each item.

| Star                                                                                                    | ndard CMOS Fe                   | atures                                                     |
|----------------------------------------------------------------------------------------------------|---------------------------------|------------------------------------------------------------|
| Date: Mon, Feb<br>Time: 16:19:20                                                                                             | 8 1999                          | Item Help                                                  |
| <ul> <li>IDE Primary Master</li> <li>IDE Primary Slave</li> <li>IDE Secondary Master</li> <li>IDE Secondary Slave</li> </ul> | 2557 MB<br>None<br>None         | Menu Level ><br>Change the day, month,<br>year and century |
| Drive A 1.44M, 3.5 in<br>Drive B None                                                                                        | Erroro                          |                                                            |
| Based Memory<br>Extended Memory<br>Total Memory                                                                              | 640K<br>64512K<br>65536K        |                                                            |
| ↑↓←→Move Enter: Sele<br>F1:General Help<br>F5:Previous Values<br>Defaults                                                    | ct +/-/PU/PD:<br>F6:Fail-safe c | Value F10:Save ESC: Exit<br>lefaults F7:Optimized          |

Figure 1: The Main Menu

## **Main Menu Selections**

| ltem            | Options                | Description                    |
|-----------------|------------------------|--------------------------------|
| Date            | MM DD YYYY             | Set the system date.           |
| Time            | HH : MM : SS           | Set the system time            |
| IDE             | Options are in its sub | Press <enter> to enter</enter> |
| Primary Master  | menu                   | the sub menu of detailed       |
| -               | (described in Table 3) | options                        |
| IDE             | Options are in its sub | Press <enter> to enter</enter> |
| Primary Slave   | menu                   | the sub menu of detailed       |
|                 | (described in Table 3) | options                        |
| IDE             | Options are in its sub | Press <enter> to enter</enter> |
| Secondary       | menu                   | the sub menu of detailed       |
|                 | (described in Table 3) | options                        |
| IDE             | Options are in its sub | Press <enter> to enter</enter> |
| Secondary       | menu                   | the sub menu of detailed       |
|                 | (described in Table 3) | options                        |
| Drive A         | None                   | Select the type of floppy      |
| Drive B         | 360K, 5.25 in          | disk drive installed in        |
|                 | 1.2M, 5.25 in          | your system                    |
|                 | 720K, 3.5 in           |                                |
|                 | 1.44M, 3.5 in          |                                |
|                 | 2.88M, 3.5 in          |                                |
| Halt On         | All Errors             | Select the situation in        |
|                 | No Errors              | which you want the BIOS        |
|                 | All, but Keyboard      | to stop the POST               |
|                 | All, but Diskette      | process and notify you         |
|                 | All, but Disk/Key      |                                |
| Base Memory     | N/A                    | Displays the amount of         |
|                 |                        | conventional memory            |
|                 | N1/A                   | detected during boot up        |
| Extended Memory | N/A                    | Displays the amount of         |
|                 |                        | extended memory                |
| Tatal Manager   | N1/A                   | Diaglases the                  |
| i otal iviemory | N/A                    | Displays the total             |
|                 |                        | memory available in the        |
|                 |                        | system                         |

Table 2 Main Menu Selections

ROCKY-3705EV Socket 370 Celeron<sup>™</sup> & Pentium III ® <u>34</u> VIA Cyrix® III with Ethernet , VGA , Audio Board

ROCKY-3705EV Socket 370 Celeron™ & Pentium III ® VIA Cyrix® III with Ethernet , VGA , Audio Board

## **IDE Adapters**

The IDE adapters control the hard disk drive. Use a separate sub menu to configure each hard disk drive. Figure 2 shows the IDE primary master sub menu.

CMOS Setup Utility - Copyright © 1984-1998 Award Software

|                                                       | IDE Primary Master       |                                                           |
|-------------------------------------------------------|--------------------------|-----------------------------------------------------------|
| IDE HDD Auto-Detection                                | Press Enter              | Item Help                                                 |
| IDE Primary Master<br>Access Mode                     | Auto 2557 MB             | Menu Level >>                                             |
| Cylinder<br>Head<br>Precomp<br>Landing Zone<br>Sector | 4956<br>16<br>4955<br>63 | To auto-detect the HDD's<br>size, head on this<br>channel |
| 1 ↑↓ ←→ Move Enter: Sel                               | ect +/-/PU/PD: Valu      | ue F10:Save ESC: Exit                                     |
| F1:General Help                                       |                          |                                                           |
| F5:Previous Values                                    | F6:Fail-safe defau       | Its F7:Optimized                                          |
| Defaults                                              |                          |                                                           |

Figure 2 IDE Primary Master sub menu

Use the legend keys to navigate through this menu and exit to the main menu. Use Table 3 to configure the hard disk.

| ltem                       | Options     | Description                                                                                                    |
|----------------------------|-------------|----------------------------------------------------------------------------------------------------|
| IDE HDD Auto-<br>detection | Press Enter | Press Enter to auto-detect<br>the HDD on this channel. If<br>detection is successful, it<br>fills the remaining fields on<br>this menu. |
| IDE Primary Master         | None        | Selecting 'manual' lets you                                                                                                    |

ROCKY-3705EV Socket 370 Celeron™ & Pentium III ®

VIA Cyrix<sup>®</sup> III with Ethernet , VGA , Audio Board

|                                           | Auto<br>Manual                          | set the remaining fields on<br>this screen. Selects the<br>type of fixed disk. "User<br>Type" will let you select the<br>number of cylinders, heads,<br>etc. Note:<br>PRECOMP=65535 means<br>NONE ! |
|-------------------------------------------|-----------------------------------------|----------------------------------------------------------------------------------------------------|
| Capacity                                  | Auto Display<br>your disk drive<br>size | Disk drive capacity<br>(Approximated). Note that<br>this size is usually slightly<br>greater than the size of a<br>formatted disk given by a<br>disk checking program.                              |
| Access Mode                               | Normal<br>LBA<br>Large<br>Auto          | Choose the access mode for this hard disk                                                                                                    |
| The following options are set to 'Manual' | selectable only if the                  | ne 'IDE Primary Master' item is                                                                                                    |
| Cylinder                                  | Min = 0<br>Max = 65535                  | Set the number of cylinders for this hard disk.                                                                                                    |
| Head                                      | Min = 0<br>Max = 255                    | Set the number of read/write heads                                                                                                    |
| Precomp                                   | Min = 0<br>Max = 65535                  | **** <b>Warning</b> : Setting a value of 65535 means no hard disk                                                                                                    |
| Landing zone                              | Min = 0<br>Max = 65535                  | ***                                                                                                    |
| Sector                                    | Min = 0<br>Max = 255                    | Number of sectors per track                                                                                                    |

Table 3 Hard disk selections

## 4.7 Advanced BIOS Features

This section allows you to configure your system for basic operation. You have the opportunity to select the system's default speed, boot-up sequence, keyboard operation, shadowing and security.

| CMOS Setup Utility - Copyright © 1984 - 1998 | Award Software |
|----------------------------------------------|----------------|
| Advanced BIOS Features                       |                |

| Virus Warning                     | Enabled      | Item Help                       |
|-----------------------------------|--------------|---------------------------------|
| CPU Internal Cache                | Enabled      |                                 |
| External Cache                    | Enabled      |                                 |
| CPU L2 Cache ECC Checkin          | g Enabled    |                                 |
| Quick Power On Self Test          | Disabled     | Menu Level \succ                |
| First Boot device                 | Floppy       |                                 |
| Second Boot device                | HDD-0        | Allows you to choose the        |
| Third Boot device                 | Floppy       | VIRUS warning feature for       |
| Boot other device                 | Disabled     | IDE Hard Disk boot sector       |
| Swap Floppy Drive                 | Disabled     | protection. If this function is |
|                                   |              | enabled and someone             |
| Boot Up Floppy Seek               | Disabled     | attempt to write data into this |
| Boot Up NumLock Status            | Off          | area, BIOS will show a          |
| Gate A20 Option                   | Normal       | warning message on screen       |
| Typematic Rate Setting Disabled   |              | and alarm beep                  |
| Typematic Rate (Chars/Sec) 6      |              |                                 |
| Typematic Delay (Msec) 250        |              |                                 |
| Security Option                   | Setup        |                                 |
| OS Select For DRAM > 64MB Non-OS2 |              |                                 |
| Report NO FDD For Win 95 No       |              |                                 |
| -                                 |              |                                 |
| $\uparrow$ ↓←→Move Enter: Select  | +/-/PU/PD: ` | Value F10:Save ESC: Exit        |
| F1:General Help                   |              |                                 |
| F5:Previous Values F6             | :Fail-safe d | lefaults F7:Optimized           |
| Defaults                          |              |                                 |

## ROCKY-3705EV Socket 370 Celeron<sup>™</sup> & Pentium III ® VIA Cyrix<sup>®</sup> III with Ethernet , VGA , Audio Board

37

#### Virus Warning

Allows you to choose the VIRUS Warning feature for IDE Hard Disk boot sector protection. If this function is enabled and someone attempt to write data into this area, BIOS will show a warning message on screen and alarm beep.

| Enabled  | Activates automatically when the system boots up<br>causing a warning message to appear when anything<br>attempts to access the boot sector or hard disk<br>partition table. |
|----------|----------------------------------------------------------------------------------------------------|
| Disabled | No warning message will appear when anything attempts to access the boot sector or hard disk partition table.                                                                |

#### **CPU Internal Cache/External Cache**

These two categories speed up memory access. However, it depends on CPU/chipset design.

| Enabled  | Enable cache  |
|----------|---------------|
| Disabled | Disable cache |

### **CPU L2 Cache ECC Checking**

This item allows you to enable/disable CPU L2 Cache ECC checking. The choice: Enabled, Disabled.

#### **Processor Number Feature**

Some of the new generation of socket-370 processors are installed with a unique processor number. This number may be used for verification in internet transactions and e-commerce. If you prefer not to use or distribute the unique processor number, use this item to suppress the processor number. The Choice : Enable, Disable.

#### **Quick Power On Self Test**

ROCKY-3705EV Socket 370 Celeron™ & Pentium III ® VIA Cyrix<sup>®</sup> III with Ethernet, VGA, Audio Board

This category speeds up Power On Self Test (POST) after you power up the computer. If it is set to Enable, BIOS will shorten or skip some check items during POST.

| Enabled  | Enable quick POST |
|----------|-------------------|
| Disabled | Normal POST       |

#### First/Second/Third/Other Boot Device

The BIOS attempts to load the operating system from the devices in the sequence selected in these items. The Choice: Floppy, LS/ZIP, HDD, SCSI, CDROM, Disabled.

#### Swap Floppy Drive

If the system has two floppy drives, you can swap the logical drive name assignments.

The choice: Enabled/Disabled.

### **Boot Up Floppy Seek**

Seeks disk drives during boot up. Disabling speeds boot up.

The choice: Enabled/Disabled.

#### Boot Up NumLock Status

Select power on state for NumLock. The choice: Enabled/Disabled.

#### Gate A20 Option

| Select if chipset or keyboard controller should control GateA20. |                                           |  |
|------------------------------------------------------------------|-------------------------------------------|--|
| Normal                                                           | A pin in the keyboard controller controls |  |
|                                                                  | GateA20                                   |  |
| Fast                                                             | Lets chipset control GateA20              |  |

#### **Typematic Rate Setting**

ROCKY-3705EV Socket 370 Celeron™ & Pentium III ®

39

VIA Cyrix<sup>®</sup> III with Ethernet , VGA , Audio Board

Key strokes repeat at a rate determined by the keyboard controller. When enabled, the typematic rate and typematic delay can be selected. The choice: Enabled/Disabled.

### **Typematic Rate (Chars/Sec)**

Sets the number of times a second to repeat a key stroke when you hold the key down. The choice: 6, 8, 10, 12, 15, 20, 24, 30.

#### **Typematic Delay (Msec)**

Sets the delay time after the key is held down before it begins to repeat the keystroke. The choice: 250, 500, 750, 1000.

## **Security Option**

Select whether the password is required every time the system boots or only when you enter setup.

| System | The system will not boot and access to Setup will be<br>denied if the correct password is not entered at the<br>prompt. |
|--------|----------------------------------------------------------------------------------------------------|
| Setup  | The system will boot, but access to Setup will be denied if the correct password is not entered at the prompt.          |

Note: To disable security, select PASSWORD SETTING at Main Menu and then you will be asked to enter password. Do not type anything and just press <Enter>, it will disable security. Once the security is disabled, the system will boot and you can enter Setup freely.

#### OS Select For DRAM > 64MB

Select the operating system that is running with greater than 64MB of RAM on the system.

The choice: Non-OS2, OS2.

#### **Report No FDD For Win 95**

ROCKY-3705EV Socket 370 Celeron™ & Pentium III ® VIA Cyrix® III with Ethernet , VGA , Audio Board

Whether report no FDD for Win 95 or not.

The choice: Yes, No.

#### Video BIOS Shadow

This item allows the video BIOS to be copied to system memory for faster performance.

The Choice : Enable , Disable.

## 4.8 Advanced Chipset Features

| Civios Setup Otility – Copy                                     | nynt © 190-   | + - 1990 Awalu C | boltware    |
|-----------------------------------------------------------------|---------------|------------------|-------------|
| Advance                                                         | d Chipset F   | eatures          |             |
| Advanced DRAM Control 1                                         | Press         | Item Help        |             |
| Adtemced DRAM Control 2                                         | Press         |                  |             |
| Enter                                                           |               |                  | _           |
| System BIOS Cacheable                                           | Disabled      | Menu Level 🔹 🎽   | >           |
| Video BIOS Cacheable                                            | Disabled      |                  |             |
| Memory Hole At 15M-16M                                          | Enabled       |                  |             |
| AGP Aperture Size                                               | 64MB          |                  |             |
| Graphic Window WR Combin                                        | Enable        |                  |             |
| Concurrent function (MEM)                                       | Enabled       |                  |             |
| Concurrent function ( PCI )                                     | Enabled       |                  |             |
| CPU Pipeline Control                                            | Enabled       |                  |             |
| PCI Delay Transaction                                           | Enabled       |                  |             |
| Power-supply Type                                               | AT            |                  |             |
| Memory Parity Check                                             | Enabled       |                  |             |
|                                                                 |               |                  |             |
| $\uparrow \downarrow \leftarrow \rightarrow Move$ Enter: Select | +/-/PU/PD: `  | Value F10:Save   | ESC: Exit   |
| F1:General Help                                                 |               |                  |             |
| F5:Previous Values F6                                           | 6:Fail-safe c | lefaults F       | 7:Optimized |
| Defaults                                                        |               |                  | -           |
|                                                                 |               |                  |             |

CMOS Satura Litility Conviriant @ 1094 1009 Award Saftward

ROCKY-3705EV Socket 370 Celeron™ & Pentium III ®

41

VIA Cyrix® III with Ethernet , VGA , Audio Board

This section allows you to configure the system based on the specific features of the installed chipset. This chipset manages bus speeds and access to system memory resources, such as DRAM and the external cache. It also coordinates communications between the conventional ISA bus and the PCI bus. It must be stated that these items should never need to be altered. The default settings have been chosen because they provide the best operating conditions for your system.

#### Advanced DRAM Control 1 / 2 Settings

The first chipset settings deal with CPU access to dynamic random access memory (DRAM). The default timings have been carefully chosen and should only be altered if data is being lost. Such a scenario might well occur if your system had mixed speed DRAM chips installed so that greater delays may be required to preserve the integrity of the data held in the slower memory chips.

#### **Auto Configuration**

This item will automatically configure the chipset timing. . You may select 'manual' to set up following gray items by your specific need.

The choice: Manual, Auto, 100MHZ, 133MHZ.

### **SDRAM RAS Active Time**

This item defines SDRAM ACT to PRE command period.

The Choice: 6T, 7T, 5T, 4T.

### **SDRAM RAS Precharge Time**

This item defines SDRAM PRE to ACT command period.

The Choice: 3T, 2T, 4T, Reserved.

ROCKY-3705EV Socket 370 Celeron™ & Pentium III ® VIA Cyrix® III with Ethernet , VGA , Audio Board

### **RAS to CAS Delay**

This item defines SDRAM ACT to Read/Write command period. The choice: 3T, 2T, 4T, Reserved.

#### Dram Backgroud Command

This item is lead-off time control for DRAM background command. When select 'Delay 1T', background commands are issued 1 clock behind memory address (MA) been issued. When select 'Normal', background command and MA are issued at the same time.

The choice: Delay 1T, Normal.

#### LD-Off Dram RD/WR Cycles

The item is lead-off time control for DRAM Read/Write Cycles. When select 'Delay 1T', memory read/write command is issued 1 clock behind memory address (MA) been issued. When select 'Normal', read/write command amd MA are issued at the same time.

The choice: Delay 1T, Normal.

#### Write Recovery Time

This item defines the Data-in to PRE command period.

The choice: 1T, 2T

#### VCM REF To ACT/REF Delay

This item defines VCM REF to REF/ACT command period.

The choice: 10T, 9T.

### VCM ACCT To ACT/REF Delay

This item defines VCM ACT to ACT/REF command period.

The choice: 10T, 9T, 8T, Reserved.

ROCKY-3705EV Socket 370 Celeron™ & Pentium III ® VIA Cyrix® III with Ethernet, VGA, Audio Board 43

#### Early CKE Delay 1T Cntrl

When this item is enabled, CKE is driven out from flip-flop. It is used when system operates under low frequency and CKE delay adjustment method defined in the 'Early CKE Delay Adjustment' which can not meet setup time and hold time requirement.

The choice: Normal, Delay 1T.

### Early CKE Delay Adjust

This item controls the timing for CKE. Various delay options are provided to ensure that CKE can meet SDRAM setup time and hold time specification when CKE is driven out.

The Choice: 1ns, 2ns, 3ns, 4ns, 5ns, 6ns, 7ns, 8ns.

#### Mem Command Output Time

This item is to control the timing to drive memory command onto memory bus.

The choice: Normal, Delay 1T.

#### SDRAM/VCM CAS Latency

When synchronous DRAM is installed, the number of clock cycles of CAS latency depends on the DRAM timing. The Choice: 2, 3, SPD

### SDRCLK Control

This item controls the phase of SDRCLK that lags behind SDCLK.

The choice: Enabled, Disabled.

### SDWCLK Control CS#/CKE

This item controls the phase of SDWCLK used for chip set select signals pin that lags ahead SDCLK.

The choice: Enabled, Disabled.

ROCKY-3705EV Socket 370 Celeron™ & Pentium III ® VIA Cyrix® III with Ethernet , VGA , Audio Board

#### SDWCLK Control MA/SRAS

This item controls the phase of SDWCLK used for MA/ SRAS signals that lags ahead SDCLK.

The choice: +5.0ns~-2.5ns (Default 0.0ns)

#### SDWCLK Control DQM/MD

This item controls the phase of SDWCLK used for DQM/MD signals that lags ahead SDCLK.

The choice: +5.0ns~-2.5ns (Default 0.0ns)

#### EGMRCLK Control

This item controls the phase of EGMRCLK that lags behind SDCLK.

The choice: -1.0ns~+6.5ns (Default 0.0ns)

### EGMWCLK Control

This item controls the phase of EGMWCLK that lags ahead SDCLK.

The choice: +5.0ns~-2.5ns (Default 0.0ns)

#### System BIOS Cacheable

Selecting *Enabled* allows caching of the system BIOS ROM at F0000h-FFFFh, resulting in better system performance. However, if any program writes to this memory area, a system error may result.

The choice: Enabled, Disabled.

#### Vedio RAM Cacheable

ROCKY-3705EV Socket 370 Celeron™ & Pentium III ®

45

VIA Cyrix<sup>®</sup> III with Ethernet , VGA , Audio Board

Select Enabled allows caching of the video RAM , resulting in better system performance. However, if any program writes to this memory area, a system error may result.

The choice: Enabled, Disabled.

#### Memory Hole at 15M-16M

You can reserve this area of system memory for ISA adapter ROM. When this area is reserved, it cannot be cached. The user information of peripherals that need to use this area of system memory usually discusses their memory requirements.

The Choice: Enabled, Disabled.

#### **AGP Aperture Size**

Select the size of Accelerated Graphics Port (AGP) aperture. The aperture is a portion of the PCI memory address range dedicated for graphics memory address space. Host cycles that hit the aperture range are forwarded to the AGP without any translation.

The Choice: 4M, 8M, 16M, 32M, 64M, 128M, 256M.

### **Graphic Window WR Combin**

Use this item to enable or disable CPU support for WR Combin.

The Choice : Enable , Disable .

### **Concurrent Function (MEM)**

This item is CPU & PCI Masters Concurrently Access Memory Function. Select enabled allows CPU access memory cycles and PCI masters access memory cycles concurrently issued onto host bus and PCI bus, respectively, and then the memory access cycles will be rearranged by SiS630 to memory sequentially.

The choice: Enabled, Disabled

### **Concurrent Function ( PCI )**

ROCKY-3705EV Socket 370 Celeron™ & Pentium III ® VIA Cyrix® III with Ethernet , VGA , Audio Board

This item is CPU & PCI Masters Concurrently Access PCI Bus Function. Select enabled allows CPU access PCI bus cycle and PCI masters access memory cycles concurrently issued onto host bus and PCI bus, respectively.

The choice: Enabled, Disabled.

#### **CPU Pipeline Control**

When enabled this item, only one pending cycle is allowed at one time. When disabled, there might be more than two pending cycles at one time depends on the CPU behaviour. The choice: Enabled, Disabled.

#### **PCI Delay Transaction**

If the chipset has an embedded 32-bit write buffer to support delay transaction cycles, you can enable this item to provide compliance with PCI Ver.2.1 specifications. We recommend that you leave this item at the default value. The choice : Enable, Disable.

#### **Power-Supply Type**

This item controls the power-supply type to AT or ATX. The choice: AT,ATX.

#### Memory Parity Check

Enabled this item to test the boot-up memory. .

The choice: Enabled, Disabled.

## ROCKY-3705EV Socket 370 Celeron™ & Pentium III ® VIA Cyrix® III with Ethernet , VGA , Audio Board

## 4.9 Integrated Peripherals

| CMOS Setup Utility – Copyright © 1984 – 1998 | Award Software |
|----------------------------------------------|----------------|
| Integrated Peripherals                       |                |

|                                                                   |                 | Item Help                  |
|-------------------------------------------------------------------|-----------------|----------------------------|
| SIS 630 OnChip IDE Device                                         | Press Enter     | -                          |
| SIS 630 OnChip PCI Device                                         | Press Enter     |                            |
| Super I/O Device                                                  | Press Enter     | Menu Level 🛛 🍃             |
|                                                                   |                 | If your IDE hard drive     |
|                                                                   |                 | supports block mode        |
| USB Controller                                                    | Enabled         | select Enabled for         |
| USB Keyboard Support                                              | Enabled         | automatic detection of the |
| Init Display First                                                | PCI Slot        | optimal number of block    |
| IDE HDD Block Mode                                                | Enabled         | read/write per sector the  |
| System Share Memory                                               | 8MB             | drive can support          |
|                                                                   |                 |                            |
|                                                                   |                 |                            |
|                                                                   |                 |                            |
| $\downarrow \downarrow \leftarrow \rightarrow$ Move Enter: Select | +/-/PU/PD: V    | alue F10:Save ESC: Exit    |
| F1:General Help                                                   |                 |                            |
| F5:Previous Values F                                              | ·6:⊢ail-sate de | efaults F7:Optimized       |
| Defaults                                                          |                 |                            |

#### SIS 630 OnChip IDE Device

#### Internal PCI / IDE

This chipset contains an internal PCI IDE interface with support for two IDE channels. The choice: Primary, Secondary, Both.

ROCKY-3705EV Socket 370 Celeron™ & Pentium III ® VIA Cyrix® III with Ethernet , VGA , Audio Board

### **IDE Primary Master/Slave PIO**

The four IDE PIO (Programmed Input / Output) fields let you set a PIO mode (0-4) for each of the four IDE devices that the onboard IDE interface supports. Modes 0 through 4 provide successively increased performance. In *Auto* mode, the system automatically determines the best mode for each device.

The choice: Auto, Mode 0, Mode 1, Mode 2, Mode 3, and Mode 4.

#### **Primary Master/Slave UltraDMA**

UDMA (Ultra DMA) is a DMA data transfer protocol that utilizes ATA commands and the ATA bus to allow DMA commands to transfer data at a maximum burst rate of 66 MB/s. When you select *Auto* in the four IDE UDMA fields (for each of up to four IDE devices that the internal PCI IDE interface supports), the system automatically determines the optimal data transfer rate for each IDE device.

The choice: Auto, Disabled.

#### **IDE Burst Mode**

Selecting *Enabled* reduces latency between each drive read/write cycle, but may cause instability in IDE subsystems that cannot support such fast performance. If you are getting disk drive errors, try setting this value to *Disabled*. This field does not appear when the Internal PCI/IDE field, above, is *Disabled*.

The choice: Enabled, Disabled.

#### SIS 630 OnChip PCI Device

#### SIS-7018 AC97 AUDIO

Select *Enabled* to support AC97 Audio. The choice: Enabled, Disabled.

#### SIS-900 10/100M ETHERNET

ROCKY-3705EV Socket 370 Celeron™ & Pentium III ®

VIA Cyrix<sup>®</sup> III with Ethernet, VGA, Audio Board

This item provides a total communication solution including 10/100Mb Fast Ethernet for Office requirement and 1Mb HomePNA for Home Networking. The choice: Enabled, Disabled.

#### Super I/O Device

#### **Onboard FDC Controller**

Select Enabled if your system has a floppy disk controller (FDC) installed on the system board and you wish to use it. If you install and-in FDC or the system has no floppy drive, select Disabled in this field.

The choice: Enabled, Disabled.

### Onboard Serial Port 1/ Port 2

Select an address and corresponding interrupt for the first and second serial ports.

The choice: 3F8/IRQ4, 2E8/IRQ3, 3E8/IRQ4, 2F8/IRQ3, Disabled, Auto.

#### **UART Mode Select**

This item allows you to select UART mode.

The choice: Enabled, Disabled.

#### **UR2 Duplex Mode**

This item allows you to select the IR half/full duplex funcion.

The choice: Half, Full.

#### **Onboard Parallel Port 1**

This item allows you to determine access onboard parallel port

ROCKY-3705EV Socket 370 Celeron™ & Pentium III ®50VIA Cyrix® III with Ethernet , VGA , Audio Board

controller with which I/O address.

The choice: 3BC/IRQ7, 378/IRQ7, 278/IRQ5, Disabled.

### **Parallel Port Mode**

Select an operating mode for the onboard parallel (printer) port. Select Normal. Compatible, or SPP unless you are certain your hardware and software both support one of the other available modes.

The choice: SPP. EPP. ECP. ECP+EPP.

### **FCP Mode Use DMA**

Select a DMA channel for the parallel port for use during ECP mode.

The choice: 3. 1.

#### **USB** Controller

Select Enabled if your system contains a Universal Serial Bus (USB) controller and you have USB peripherals.

Choices are: Enabled. Disabled.

## **USB Keyboard Support**

Select Enabled if your system contains a Universal Serial Bus (USB) controller and you have a USB keyboard.

Choices are: Enabled, Disabled.

## **IDE HDD Block Mode**

Block mode is also called block transfer, multiple commands, or multiple sector read/write. If your IDE hard drive supports block mode (most new drives do), select Enabled for automatic detection of the optimal number of block read/writes per sector the drive can support.

The choice: Enabled, Disabled.

ROCKY-3705EV Socket 370 Celeron<sup>™</sup> & Pentium III ® VIA Cyrix<sup>®</sup> III with Ethernet, VGA, Audio Board

51

## Init Display First

This item allows you to decide to active which bus first (PCI Slot or AGP first). The choice: PCI Slot, AGP.

### System Share Memory Size

This item defines the System Share Memory Size for video. Thechoice:2MB,4MB,8MB,16MB, 32MB, 64MB

## 4.10 Power Management Setup

The Power Management Setup allows you to configure you system to most effectively save energy while operating in a manner consistent with your own style of computer use.

CMOS Setup Utility - Copyright © 1984 - 1998 Award Software Power Management Setup

| ACPI function                                              | Enabled            | Item Help                |
|------------------------------------------------------------|--------------------|--------------------------|
| ACPI Suspend Type                                          | S3(STR)            |                          |
| Video Off Option                                           | Susp,Stby -> Off   |                          |
| Video Off Method                                           | V/H                | Menu Level 🕑             |
| SYNC_Blank                                                 |                    |                          |
| Switch Function                                            | Break/Wake         |                          |
|                                                            |                    |                          |
| Hot Key Function As                                        | Power Off          |                          |
| HDD Off After                                              | Disable            |                          |
| Power Button Override                                      | e Instant Off      |                          |
| KB Power On Passwo                                         | ord Disable        |                          |
| PM Wake Up Events                                          | Press Enter        |                          |
| Power Up by Alarm                                          | Press Enter        |                          |
|                                                            |                    |                          |
| $\uparrow \downarrow \leftarrow \rightarrow Move$ Enter: S | elect +/-/PU/PD: ' | Value F10:Save ESC: Exit |
| F1:General Help                                            |                    |                          |
| F5:Previous Values                                         | s F6:Fail-safe d   | lefaults F7:Optimized    |
| Defaults                                                   |                    | -                        |

ROCKY-3705EV Socket 370 Celeron<sup>™</sup> & Pentium III ® 52 VIA Cyrix<sup>®</sup> III with Ethernet, VGA, Audio Board

### **ACPI Function**

This item allows you to enable/disable the Advanced Configuration and Power Management (ACPI). The choice: Enabled, Disabled.

## **ACPI Suspend Type**

This item allows you to S1(Power ON Suspend)/S3(Suspend To RAM) the Advanced Configuration and Power Management (ACPI). The choice: S1(POS), S3(STR).

## Video Off Option

When enabled, this feature allows the VGA adapter to operate in a power saving mode.

| Always On         | Monitor will remain on during power saving modes.                       |
|-------------------|-------------------------------------------------------------------------|
| Suspend><br>Off   | Monitor blanked when the systems enters the Suspend mode.               |
| Susp,Stby><br>Off | Monitor blanked when the system enters either Suspend or Standby modes. |
| All Modes><br>Off | Monitor blanked when the system enters any power saving mode.           |

## Video Off Method

This determines the manner in which the monitor is blanked.

| V/H<br>SYNC+Blank | This selection will cause the system to turn off the vertical<br>and horizontal synchronization ports and write blanks to the<br>video buffer. |
|-------------------|----------------------------------------------------------------------------------------------------|
|                   |                                                                                                    |
| Blank Screen      | I his option only writes blanks to the video buffer.                                                                                           |
| DPMS              | Select this option if your monitor supports the Display<br>Power Management Signaling (DPMS) standard of the                                   |
|                   | Video Electronics Standards to select video power                                                                                              |

ROCKY-3705EV Socket 370 Celeron™ & Pentium III ®

53

VIA Cyrix ${f \mathbb{R}}$  III with Ethernet , VGA , Audio Board

management values.

### **Switch Function**

You can choose whether or not to permit your system to enter complete Suspend mode. Suspend mode offers greater power savings, with a correspondingly longer awakening period..

The choice: Break/Wake, Disabled.

## Hot Key Function As

Select Enabled if your system has a hot key for soft power off.

The choice: Enabled, Disabled.

## HDD Off After

By default, this item is Disabled, meaning that no matter the mode the rest of the system, the hard drive will remain ready. Otherwise, you have a range of choices from 1 to 15 minutes or Suspend. This means that you can elect to have your hard disk drive be turned off after a selected number of minutes or when the rest of the system goes into a Suspend mode.

## Power Button Over Ride

You could press the power button for more than 4 seconds forces the system to enter the Soft-Off state when the system has "hung."

The choice: Soft-Off, Delay 4 Sec.

## PM Wake Up Events

## IRQ [3-7,9-15],NMI

The following is a list of IRQ's, Interrupt  ${\bf ReQ}$ uests, which can be exempted much as the COM ports and LPT ports above can. When an I/O device wants

ROCKY-3705EV Socket 370 Celeron™ & Pentium III ®54VIA Cyrix® III with Ethernet , VGA , Audio Board

to gain the attention of the operating system, it signals this by causing an IRQ to occur. When the operating system is ready to respond to the request, it interrupts itself and performs the service.

As above, the choices are On and Off.

When set *On*, activity will neither prevent the system from going into a power management mode nor awaken it.

- IRQ [ 3-7, 9-15], NMI
- **IRQ 8 Break Suspend :** You can *Enable* or *Disable* monitoring of IRQ8 (the Real Time Clock) so it does not awaken the system from Suspend mode.

### **Ring / PCIPME Power Up Control**

When you select *Enabled*, a signal from ring / PCIPME returns the system to Full On state.

The choice: Enabled, Disabled.

#### **KB** Power On Password

This item can be used to prompt the used for a password when the system power is resumed by keyboard action .

The choice: Disable , Enable.

#### Power Up by Alarm

When you select *Enabled*, the following fields appear. They let you set the alarm that returns the system to Full On state.

Date ( of Month ) Alarm lets you select a day from 1 to 31 . Time Alarm lets you select a time for the alarm in hours , minutes , and seconds .

The choice: Enabled, Disabled.

## ROCKY-3705EV Socket 370 Celeron™ & Pentium III ® VIA Cyrix® III with Ethernet , VGA , Audio Board

## 4.11 PnP/PCI Configuration Setup

This section describes configuring the PCI bus system. PCI, or **P**ersonal **C**omputer Interconnect, is a system which allows I/O devices to operate at speeds nearing the speed the CPU itself uses when communicating with its own special components. This section covers some very technical items and it is strongly recommended that only experienced users should make any changes to the default settings.

CMOS Setup Utility – Copyright © 1984-1998 Award Software PnP/PCI Configurations

|                                                                 |                | ltem Help               |
|-----------------------------------------------------------------|----------------|-------------------------|
| Reset Configuration Data                                        | Disabled       |                         |
|                                                                 |                | Menu Level 🛛 🍃          |
| Resources Controlled By                                         |                |                         |
| Auto(ESCD)                                                      |                | Default is Disabled.    |
| IRQ Resources                                                   | Press Enter    | Select Enabled to reset |
|                                                                 |                | Extended System         |
| PCI/VGA Palette Snoop                                           | Disabled       | Configuration           |
|                                                                 |                | Data(ESCD) when you     |
|                                                                 |                | exit Setup if you have  |
|                                                                 |                | installed a new add-on  |
|                                                                 |                | and the system          |
|                                                                 |                | reconfiguration has     |
|                                                                 |                | caused such a serious   |
|                                                                 |                | conflict that the OS    |
|                                                                 |                | cannot boot             |
| $\uparrow \downarrow \leftarrow \rightarrow Move$ Enter: Select | +/-/PU/PD: Va  | lue F10:Save ESC: Exit  |
| F1:General Help                                                 |                |                         |
| F5:Previous Values F                                            | 6:Fail-safe de | faults F7:Optimized     |
| Defaults                                                        |                |                         |

#### **Reset Configuration Data**

Normally, you leave this field Disabled. Select Enabled to reset Extended System Configuration Data (ESCD) when you exit Setup if you have installed a new add-on and the system reconfiguration has caused such a serious conflict that the operating system can not boot. The choice: Enabled, Disabled.

#### **Resource controlled by**

The Award Plug and Play BIOS has the capacity to automatically configure all of the boot and Plug and Play compatible devices. However, this capability means absolutely nothing unless you are using a Plug and Play operating system such as Windows®95. If you set this field to "manual" choose specific resources by going into each of the sub menu that follows this field (a sub menu is preceded by a ">"). The choice: Auto(ESCD), Manual.

#### **IRQ Resources**

ROCKY-3705EV Socket 370 Celeron™ & Pentium III ®

VIA Cyrix<sup>®</sup> III with Ethernet, VGA, Audio Board

When resources are controlled manually, assign each system interrupt a type, depending on the type of device using the interrupt.

#### IRQ3/4/5/7/9/10/11/12/14/15 assigned to

This item allows you to determine the IRQ assigned to the ISA bus and is not available to any PCI slot. Legacy ISA for devices compliant with the original PC AT bus specification, PCI/ISA PnP for devices compliant with the Plug and Play standard whether designed for PCI or ISA bus architecture.

The Choice: Legacy ISA and PCI/ISA PnP.

#### **PCI/VGA Palette Snoop**

Leave this field at *Disabled*. Choices are Enabled, Disabled.

## 4.12 PC Health Status

This section helps you to get more information about your system including CPU temperature, FAN speed and voltages. It is recommended that you contact with your motherboard supplier to get proper value about your setting of the CPU temperature.

CMOS Setup Utility – Copyright © 1984-1998 Award Software PC Health Status

ROCKY-3705EV Socket 370 Celeron™ & Pentium III ®58VIA Cyrix® III with Ethernet , VGA , Audio Board

| Vcore                                                   | 1.65V                | ltem Help      |            |
|---------------------------------------------------------|----------------------|----------------|------------|
| +2.5V                                                   | 2.49V                |                | -          |
| +3.3V                                                   | 3.37V                | Menu Level 🛛 🕨 |            |
| +5V                                                     | 4.97V                |                |            |
| +12V                                                    | 11.96V               |                |            |
| +3VSB                                                   | 3.29V                |                |            |
| +5VSB                                                   | 4.65V                |                |            |
|                                                         |                      |                |            |
| Temperature1                                            | - <b>55</b> ℃        |                |            |
| Temperature2                                            | <b>40</b> °C         |                |            |
| Temperature3                                            | <b>79</b> °C         |                |            |
| •                                                       |                      |                |            |
| FAN 1 Speed                                             | 4153 RPM             |                |            |
|                                                         |                      |                |            |
| $\uparrow \downarrow \leftarrow \rightarrow$ Move Enter | r: Select +/-/PU/PD: | Value F10:Save | ESC: Exit  |
| F1:General Help                                         |                      |                | -          |
| F5:Previous Valu                                        | ues F6:Fail-safe o   | lefaults F7    | :Optimized |
| Defaults                                                |                      |                |            |

### **Voltage Monitoring**

The chipset reserves 7 inputs for monitoring working voltages from various sources in the system. These voltages may includes CPU voltage, power pins of the ATX power (+/-12V, +/-5V, 3.3V...) and others.

Generic names (Voltage Name) are given to these items because where these pins are connected depends on different platforms you are using.

#### Temperature 1/2/3

The chipset reserves 3 inputs for monitoring temperatures that are typically the CPU & system temperatures.

Generic names are given for the same reason as Voltage 0-7.

#### Fan 1 Speed

ROCKY-3705EV Socket 370 Celeron™ & Pentium III ®

59

VIA Cyrix<sup>®</sup> III with Ethernet , VGA , Audio Board

The chipset reserves 1 inputs for monitoring FAN speeds in the system. Usually, one FAN is applied to cool down the CPU and the other one is applied by different purpose.

Generic names are given for the same reason as Voltage monitoring.

## 4.13 Frequency/Voltage Control

CMOS Setup Utility – Copyright © 1984-1998 Award Software Frequency/Voltage Control

ROCKY-3705EV Socket 370 Celeron™ & Pentium III ® VIA Cyrix® III with Ethernet , VGA , Audio Board

| Auto Detect DIMM/PCI Clk                                        | Disabled<br>Disabled | lter     | n Help |             |           |
|-----------------------------------------------------------------|----------------------|----------|--------|-------------|-----------|
| CPU HOST/SDRAM/PCI Cloc                                         | ck Default           | Menu I   | _evel  |             |           |
|                                                                 | Буті/үү              |          |        |             |           |
|                                                                 |                      |          |        |             |           |
|                                                                 |                      |          |        |             |           |
|                                                                 |                      |          |        |             |           |
|                                                                 |                      |          |        |             |           |
|                                                                 |                      |          |        |             |           |
| $\uparrow \downarrow \leftarrow \rightarrow$ Move Enter: Select | +/-/PU/PD:           | Value    | F10:Sa | ive         | ESC: Exit |
| F1:General Help                                                 | 6·Eail safa (        | tofaulte |        | <b>F</b> 7. | Ontimized |
| Defaults                                                        |                      |          |        | 17.         | opumzeu   |

#### Auto Detect DIMM/PCI CLK

This item allows you to enable/disable auto detect DIMM/PCI Clock. The choice: Enabled, Disabled.

#### **Spread Spectrum**

This item allows you to enable/disable the spread spectrum modulate. The choice: Enabled, Disabled.

### **CPU Host/DRAM/PCI Clock**

This item allows you to select CPU/PCI frequency. The choice: Default, 66/66/33MHz, 133/133/33MHz, 100/100/33MHz.

#### **CPU Clock Ratio**

This item allows you to select CPU clock ratio. The choice: By H/W 3, 3.5, 4, 4.5, 5, 5.5, 6, 6.5, 7, 7.5, 8.

ROCKY-3705EV Socket 370 Celeron™ & Pentium III ®

VIA Cyrix<sup>®</sup> III with Ethernet , VGA , Audio Board

## 4.14 Defaults Menu

Selecting "Defaults" from the main menu shows you two options which are described below

#### Load Fail-Safe Defaults

When you press <Enter> on this item you get a confirmation dialog box with a message similar to:

Load Fail-Safe Defaults (Y/N)? N

Pressing 'Y' loads the BIOS default values for the most stable, minimal-performance system operations.

#### Load Optimized Defaults

When you press <Enter> on this item you get a confirmation dialog box with a message similar to:

Load Optimized Defaults (Y/N)? N

Pressing 'Y' loads the default values that are factory settings for optimal performance system operations.

## 4.15 Supervisor/User Password Setting

ROCKY-3705EV Socket 370 Celeron™ & Pentium III ®62VIA Cyrix® III with Ethernet , VGA , Audio Board

You can set either supervisor or user password, or both of then. The differences between are:

#### supervisor password :

can enter and change the options of the setup menus.

#### user password :

just can only enter but do not have the right to change the options of the setup menus. When you select this function, the following message will appear at the center of the screen to assist you in creating a password.

#### ENTER PASSWORD:

Type the password, up to eight characters in length, and press <Enter>. The password typed now will clear any previously entered password from CMOS memory. You will be asked to confirm the password. Type the password again and press <Enter>. You may also press <Esc> to abort the selection and not enter a password.

To disable a password, just press <Enter> when you are prompted to enter the password. A message will confirm the password will be disabled. Once the password is disabled, the system will boot and you can enter Setup freely.

#### PASSWORD DISABLED.

When a password has been enabled, you will be prompted to enter it every time you try to enter Setup. This prevents an unauthorized person from changing any part of your system configuration.

Additionally, when a password is enabled, you can also require the BIOS to request a password every time your system is rebooted. This would prevent unauthorized use of your computer.

You determine when the password is required within the BIOS Features Setup Menu and its Security option (see Section 3). If the Security option is set to password will be required both at boot and at entry to Setup. If set to "Setup", prompting only occurs when trying to enter Setup.

## 4.16 Exit Selecting

#### Save & Exit Setup

Pressing <Enter> on this item asks for confirmation:

#### Save to CMOS and EXIT (Y/N)? Y

Pressing "Y" stores the selections made in the menus in CMOS - a special section of memory that stays on after you turn your system off. The next time you boot your computer, the BIOS configures your system according to the Setup selections stored in CMOS. After saving the values the system is restarted again.

#### **Exit Without Saving**

Pressing <Enter> on this item asks for confirmation:

#### Quit without saving (Y/N)?

This allows you to exit Setup without storing in CMOS any change. The previous selections remain in effect. This exits the Setup utility and restarts your computer.

## **Appendix A. Watch-Dog Timer**

The Watchdog Timer is a device to ensure that standalone systems can always recover from abnormal conditions that cause the system to crash. These conditions may result from an external EMI or a software bug. When the system stops working, hardware on the board will perform hardware reset (cold boot) to bring the system back to a known state.

Three I/O ports control the operation of Watch-Dog Timer.

| 443 (hex)     | Write | Set Watchdog Time period               |
|---------------|-------|----------------------------------------|
| 443 (hex)     | Read  | Enable the refresh the Watchdog Timer. |
| 043/843 (hex) | Read  | Disable the Watch-Dog Timer.           |

Prior to enable the Watch-Dog Timer, user has to set the time-out period. The resolution of the timer is 1 second and the range of the timer is from 1 sec to 255 sec. You need to send the time-out value to the I/O port – 443H, and then enable it by reading data from the same I/O port – 443H. This will activate the timer that will eventually time out and reset the CPU board. To ensure that this reset condition won't occur, the Watch-Dog Timer must be periodically refreshed by reading the same I/O port 443H. This must be done within the time-out period, please refer to the example program. Finally, we have to disable the Watch-Dog timer by reading the I/O port -- 843H or 043H. Otherwise the system could reset unconditionally.

A tolerance of at least 5% must be maintained to avoid unknown routines in the operating system (DOS), such as disk I/O that can be very time-consuming. Therefore if the time-out period has been set to 10 seconds, the I/O port 443H must be read within 7 seconds.

#### Example assembly program:

TIMER\_PORT = 443H TIMER\_START = 443H TIMER\_STOP = 843H

#### ;;INITIAL TIMER COUNTER

MOV DX, TIMER\_PORT MOV AL, 8 ;;8 seconds OUT DX, AL MOV DX, TIMER\_START IN AL, DX. ;;start counter

W\_LOOP: MOV DX, TIMER\_STOP IN AL, DX MOV DX, TIMER\_START IN AL, DX ;;restart counter

#### ;;ADD YOUR APPLICATION HERE

CMP EXIT\_AP, 0 JNE W\_LOOP MOV DX, TIMER\_STOP IN AL, DX ;;EXIT AP

ROCKY-3705EV Socket 370 Celeron<sup>™</sup> & Pentium III ® VIA Cyrix<sup>®</sup> III with Ethernet , VGA , Audio Board 65

ROCKY-3705EV Socket 370 Celeron™ & Pentium III ® VIA Cyrix® III with Ethernet , VGA , Audio Board

## **Appendix B. POST Messages**

## **POST Messages**

During the Power On Self Test (POST), if the BIOS detects an error requiring you to do something to fix, it will either sound a beep code or display a message. If a message is displayed, it will be accompanied by: PRESS F1 TO CONTINUE. CTRL-ALT-ESC OR DEL TO ENTER SETUP

## POST Beep

Currently there are two kinds of beep codes in BIOS. This code indicates that a video error has occurred and the BIOS cannot initialize the video screen to display any additional information. This beep code consists of a single long beep followed by three short beeps. The other code indicates that your DRAM error has occurred. This beep code consists of a single long beep repeatedly.

## **Error Messages**

One or more of the following messages may be displayed if the BIOS detects an error during the POST. This list includes messages for both the ISA and the FISA BIOS

#### **CMOS BATTERY HAS FAILED**

CMOS battery is no longer functional. It should be replaced.

#### CMOS CHECKSUM ERROR

ROCKY-3705EV Socket 370 Celeron<sup>™</sup> & Pentium III ® VIA Cyrix<sup>®</sup> III with Ethernet, VGA, Audio Board

67

Checksum of CMOS is incorrect. This can indicate that CMOS has become corrupt. This error may have been caused by a weak battery. Check the battery and replace if necessary.

#### DISK BOOT FAILURE, INSERT SYSTEM DISK AND PRESS ENTER

No boot device was found. This could mean that either a boot drive was not detected or the drive does not contain proper system boot files. Insert a system disk into Drive A: and press <Enter>. If you assumed the system would boot from the hard drive, make sure the controller is inserted correctly and all cables are properly attached. Also be sure the disk is formatted as a boot device. Then reboot the system.

#### **DISKETTE DRIVES OR TYPES MISMATCH ERROR - RUN SETUP**

Type of diskette drive installed in the system is different from the CMOS definition. Run Setup to reconfigure the drive type correctly.

#### DISPLAY SWITCH IS SET INCORRECTLY

Display switch on the motherboard can be set to either monochrome or color. This indicates the switch is set to a different setting than indicated in Setup. Determine which setting is correct, and then either turn off the system and change the jumper, or enter Setup and change the VIDEO selection.

#### DISPLAY TYPE HAS CHANGED SINCE LAST BOOT

Since last powering off the system, the display adapter has been changed. You must configure the system for the new display type.

#### **EISA** Configuration Checksum Error PLEASE RUN EISA CONFIGURATION UTILITY

The EISA non-volatile RAM checksum is incorrect or cannot correctly read the EISA slot. This can indicate either the EISA non-volatile memory has become corrupt or the slot has been configured incorrectly. Also be sure the card is installed firmly in the slot.

#### **EISA Configuration Is Not Complete** PLEASE RUN EISA CONFIGURATION UTILITY

The slot configuration information stored in the EISA non-volatile memory is incomplete.

> ROCKY-3705EV Socket 370 Celeron™ & Pentium III ® VIA Cyrix<sup>®</sup> III with Ethernet, VGA, Audio Board

Note: When either of these errors appear, the system will boot in ISA mode, which allows you to run the EISA Configuration Utility.

#### ERROR ENCOUNTERED INITIALIZING HARD DRIVE

Hard drive cannot be initialized. Be sure the adapter is installed correctly and all cables are correctly and firmly attached. Also be sure the correct hard drive type is selected in Setup.

#### ERROR INITIALIZING HARD DISK CONTROLLER

Cannot initialize controller. Make sure the cord is correctly and firmly installed in the bus. Be sure the correct hard drive type is selected in Setup. Also check to see if any jumper needs to be set correctly on the hard drive.

#### FLOPPY DISK CNTRLR ERROR OR NO CNTRLR PRESENT

Cannot find or initialize the floppy drive controller. make sure the controller is installed correctly and firmly. If there are no floppy drives installed, be sure the Diskette Drive selection in Setup is set to NONE.

#### Invalid EISA Configuration PLEASE RUN EISA CONFIGURATION UTILITY

The non-volatile memory containing EISA configuration information was programmed incorrectly or has become corrupt. Re-run EISA configuration utility to correctly program the memory.

NOTE: When this error appears, the system will boot in ISA mode, which allows you to run the EISA Configuration Utility.

#### KEYBOARD ERROR OR NO KEYBOARD PRESENT

Cannot initialize the keyboard. Make sure the keyboard is attached correctly and no keys are being pressed during the boot.

If you are purposely configuring the system without a keyboard, set the error halt condition in Setup to HALT ON ALL, BUT KEYBOARD. This will cause the BIOS to ignore the missing keyboard and continue the boot.

#### Memory Address Error at ...

VIA Cyrix<sup>®</sup> III with Ethernet, VGA, Audio Board

Indicates a memory address error at a specific location. You can use this location along with the memory map for your system to find and replace the bad memory chips.

#### Memory parity Error at ...

Indicates a memory parity error at a specific location. You can use this location along with the memory map for your system to find and replace the bad memory chips.

#### MEMORY SIZE HAS CHANGED SINCE LAST BOOT

Memory has been added or removed since the last boot. In EISA mode use Configuration Utility to reconfigure the memory configuration. In ISA mode enter Setup and enter the new memory size in the memory fields.

#### Memory Verify Error at ...

Indicates an error verifying a value already written to memory. Use the location along with your system's memory map to locate the bad chip.

#### OFFENDING ADDRESS NOT FOUND

This message is used in conjunction with the I/O CHANNEL CHECK and RAM PARITY ERROR messages when the segment that has caused the problem cannot be isolated.

#### **OFFENDING SEGMENT:**

This message is used in conjunction with the I/O CHANNEL CHECK and RAM PARITY ERROR messages when the segment that has caused the problem has been isolated.

#### PRESS A KEY TO REBOOT

This will be displayed at the bottom screen when an error occurs that requires you to reboot. Press any key and the system will reboot.

#### PRESS F1 TO DISABLE NMI, F2 TO REBOOT

When BIOS detects a Non-maskable Interrupt condition during boot, this will allow you to disable the NMI and continue to boot, or you can reboot the system with the NMI enabled.

#### **RAM PARITY ERROR - CHECKING FOR SEGMENT ...**

Indicates a parity error in Random Access Memory.

ROCKY-3705EV Socket 370 Celeron™ & Pentium III ® 70 VIA Cyrix® III with Ethernet , VGA , Audio Board

# Should Be Empty But EISA Board Found PLEASE RUN EISA CONFIGURATION UTILITY

A valid board ID was found in a slot that was configured as having no board ID.

NOTE; When this error appears, the system will boot in ISA mode, which allows you to run the EISA Configuration Utility.

#### Should Have EISA Board But Not Found PLEASE RUN EISA CONFIGURATION UTILITY

The board installed is not responding to the ID request, or no board ID has been found in the indicated slot.

NOTE: When this error appears, the system will boot in ISA mode, which allows you to run the EISA Configuration Utility.

#### **Slot Not Empty**

Indicates that a slot designated as empty by the EISA Configuration Utility actually contains a board.

NOTE: When this error appears, the system will boot in ISA mode, which allows you to run the EISA Configuration Utility.

### SYSTEM HALTED, (CTRL-ALT-DEL) TO REBOOT ...

Indicates the present boot attempt has been aborted and the system must be rebooted. Press and hold down the CTRL and ALT keys and press DEL.

#### Wrong Board In Slot PLEASE RUN EISA CONFIGURATION UTILITY

The board ID does not match the ID stored in the EISA non-volatile memory.

| NOTE:   | When this    | error ap | pears,  | the sys | stem w  | vill boot | in ISA   |
|---------|--------------|----------|---------|---------|---------|-----------|----------|
| mode, v | which allows | s you to | run the | EISA (  | Configu | uration l | Jtility. |

FLOPPY DISK(S) fail (80)  $\rightarrow$  Unable to reset floppy subsystem.

FLOPPY DISK(S) fail (40)  $\rightarrow$  Floppy Type dismatch.

| Hard Disk(s) fail (80) | ightarrow HDD reset failed                   |
|------------------------|----------------------------------------------|
| Hard Disk(s) fail (40) | ightarrow HDD controller diagnostics failed. |
| Hard Disk(s) fail (20) | $\rightarrow$ HDD initialization error.      |
| Hard Disk(s) fail (10) | ightarrow Unable to recalibrate fixed disk.  |
| Hard Disk(s) fail (08) | ightarrow Sector Verify failed.              |

#### Keyboard is locked out - Unlock the key.

BIOS detect the keyboard is locked. P17 of keyboard controller is pulled low.

#### Keyboard error or no keyboard present.

Cannot initialize the keyboard. Make sure the keyboard is attached correctly and no keys are being pressed during the boot.

### Manufacturing POST loop.

System will repeat POST procedure infinitely while the P15 of keyboard controller is pull low. This is also used for M/B burn in test.

### BIOS ROM checksum error - System halted.

The checksum of ROM address F0000H-FFFFFH is bad.

### Memory test fail.

BIOS reports the memory test fail if the onboard memory is tested error.

## Appendix C.

## DMA, IRQ and 1<sup>st</sup> MB Memory

## I/O Address Map

| DMA Channel # | Description                  |
|---------------|------------------------------|
| 0             | Available                    |
| 1             | Available                    |
| 2             | Floppy Disk (8-bit transfer) |
| 3             | Available                    |
| 4             | Cascade for DMA controller 1 |
| 5             | Sound                        |
| 6             | Available                    |
| 7             | Available                    |

#### **IRQ Mapping Chart**

| IRQ0 | System Timer              | IRQ8  | RTC Clock     |
|------|---------------------------|-------|---------------|
| IRQ1 | Keyboard                  | IRQ9  | USB           |
| IRQ2 | Cascade to IRQ Controller | IRQ10 | LAN1          |
| IRQ3 | (COM2)                    | IRQ11 | Free          |
| IRQ4 | (COM1)                    | IRQ12 | PS/2 Mouse    |
| IRQ5 | Sound                     | IRQ13 | FPU           |
| IRQ6 | FDC                       | IRQ14 | Primary IDE   |
| IRQ7 | LPT1                      | IRQ15 | Secondary IDE |

**Note:** All IRQs have been assigned to the listed devices, so if you want to add any additional device, you must free the unused IRQ first. For example,

VIA Cyrix<sup>®</sup> III with Ethernet , VGA , Audio Board

### 1<sup>st</sup> MB Memory Address Map

| Memory Address | Description                          |
|----------------|--------------------------------------|
| 00000-9FFFF    | System Board extension for ACPI BIOS |
| A0000-CFFFF    | SIS630E                              |
| D0000-DFFFF    | Free                                 |
| F0000-FFFFF    | System Board extension for ACPI BIOS |

#### I/O Address Map

| I/O Address<br>Range | Description                     |
|----------------------|---------------------------------|
| 000-01F              | DMA Controller #1               |
| 020-021              | Interrupt Controller #1, Master |
| 040-05F              | 8254 Timer                      |
| 060-06F              | 8042 (Keyboard Controller)      |
| 070-07F              | Real Time Clock, NMI Mask       |
| 080-09F              | DMA Page Register               |
| 0A0-0BF              | Interrupt Controller #2         |
| 0C0-0DF              | DMA Controller #2               |
| 0F0                  | Clear Math Coprocessor Busy     |
| 0F1                  | Reset Math Coprocessor          |
| 0F8-0FF              | Math Coprocessor                |
| 170-177              | Fixed Disk                      |
| 1F0-1F7              |                                 |
| 2F8-2FF              | Serial Port 2 (COM2)            |
| 378-37F              | Parallel Printer Port 1 (LPT1)  |
| 380-38F              | SDLC, Bisynchronous 2           |
| 3A0-3AF              | Bisynchronous 1                 |
| 3B0-3BB              | SIS 630E                        |
| 3C0-3DF              | SIS 630E                        |
| 3F0-3F7              | Diskette Controller             |

ROCKY-3705EV Socket 370 Celeron™ & Pentium III ® VIA Cyrix® III with Ethernet , VGA , Audio Board

| 3F8-3FF  | Serial Port 1 (COM1) |
|----------|----------------------|
| 443, 843 | Watch-dog timer      |

## Appendix D.

## How to Upgrade a New BIOS

You can install an upgrade BIOS for the ROCKY-3705EV that you can download from the manufacturer's web site (<u>www.e-icp.com.tw</u>). New BIOS may provide support for new peripherals ,improvements in performance or fixes to addressed known bugs.

BIOS Update Procedure:

1. Make a boot disk. Go to the DOS command prompt in MS-DOS or Windows 9x and, with an available floppy disk in "A", type "format A: /s" That will format the floppy and transfer the needed system files to it.

#### NOTES:

A. This procedure will erase any prior data on that floppy, so please Proceed accordingly.

B. Typically four files will be transferred, only COMMAND.COM being visible when running a simple directory listing.

C. Please leave the diskette UN-write protected for the balance of this procedure.

2. Download the BIOS upgrade file and awdflash.exe utility from

ROCKY-3705EV Socket 370 Celeron<sup>™</sup> & Pentium III ® VIA Cyrix<sup>®</sup> III with Ethernet , VGA , Audio Board 75

a ICP web site to a temp directory on your hard drive, or directly to the floppy you made in step 1..

3. Copy (BIOS file and awdflash.exe )two files to the boot floppy.

4. Reboot the system to the DOS command prompt using the boot diskette you just made.

5. At the DOS command prompt type , "awdflash filename.xxx", where filename.xxx is the file name of the BIOS file . Hit enter.

6. Your first option, in sequence, will be to save the old BIOS. We recommend that you do that in case, for whatever reason, you decide you don't wish to use the new version once it is installed. NOTES:

A. If you decide to save the old BIOS, PLEASE make sure you do NOT save it to the same file name as the new BIOS - if you use the same BIOS name the old file will be written over the new file with NO warning prompt. A simple file name to save the old BIOS to is OLDBIOS.BIN.

B. If you do NOT decide to save the old BIOS, PLEASE at least write down the version number of the old BIOS and store that information with your important computer documents. Enter N (for "no") and skip to step 9.

7. To save the old BIOS, hit Y (for "yes")

8. Enter a name for the OLD BIOS file and hit enter.

NOTE:PLEASE be sure you do NOT save the old BIOS file to the same file name as the new BIOS - if you use the same BIOS name, the old file will write over the new BIOS file WITHOUT a warning prompt. A simple file name for saving the old BIOS to is OLDBIOS.BIN.

ROCKY-3705EV Socket 370 Celeron™ & Pentium III ®76VIA Cyrix® III with Ethernet , VGA , Audio Board

9. Your second option, in sequence, will be whether you want to flash your BIOS. Enter Y (for "yes").

NOTE: This is the critical step. Once you kit the enter key, do NOT touch the keyboard, the reset button, or power switch while the flashing is in progress. There will be bar progressing across the screen while the flashing is progressing.

10. When the flashing process is complete, you will be asked to reset or power off the system. Remove the floppy diskette from the floppy drive and either hit the reset button or the power button.

11. Reboot the system and note that the BIOS version on the initial boot-up screen has changed to the new BIOS version. Your BIOS upgrade is now complete.

#### Recovering Your Old BIOS:

1. Assuming you have the floppy made during the upgrade procedure noted above, boot the system with that diskette in the floppy drive. If you do not have floppy made during the upgrade procedure noted above, you will need to repeat steps 1 though 3 (above) for the version of the BIOS you wish to recover to.

2. Complete steps 4, 5, 6B, 9, 10, and 11 (above) substituting the name of the BIOS you wish to recover for the upgrade BIOS at step 5.

Install screen :

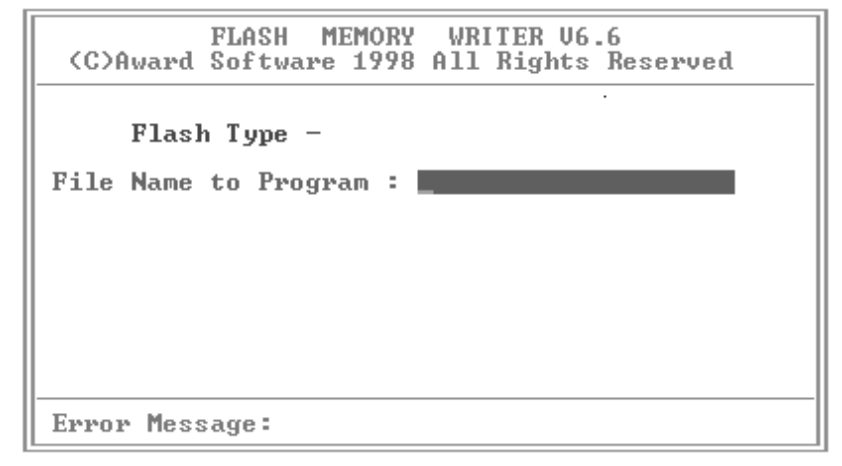

## **Appendix E. ATX Power Supply**

The following notes show how to connect ATX Power Supply to the backplanes and / or the ISBC card.

## A. For backplanes with ATX Connector

- 1. Please, disconnect the AC cord of the Power Supply from the AC source to prevent sudden electric surge to the board.
- 2. Please, check the type of your CPU board. All CPU board listed on the next page support ATX power supply but has two types of power switch connection:

#### 2.1.ROCKY-3705EV (through Power Button & +5VSB):

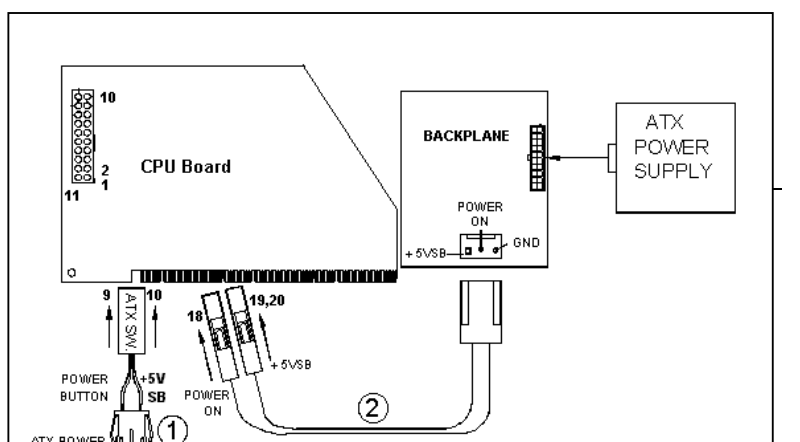

ROCKY-3705EV Socket 370 Celeron™ & Pentium III ® VIA Cyrix® III with Ethernet , VGA , Audio Board

Connect the ATX power supply switch to the pin 9 (power button) and pin 19,20 (+5VSB) of CN2 on the board.

If you wish to turn off the power supply, please push the ATX power switch button for about 4 sec. And to turn ON the system, simply push the button once.

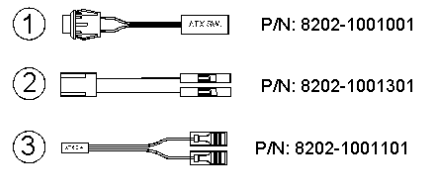

# B. For the backplanes with ATX power supply connector

For some SBC without ATX power ON/OFF function, then you can control the ATX power supply through backplane's PS ON connector. Refer to the figure below: for the backplanes with ATX connector, the connection can be made simply as following:

- 1. Connect the ON/OFF (ordinary one) switch to Pin 2 (PS ON) and Pin 3 (GND) of connector ATX
- 2. You may now turn the power ON/OFF by the power switch

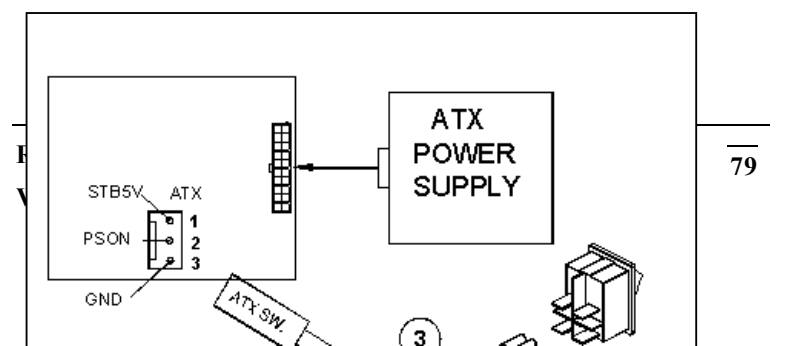

ROCKY-3705EV Socket 370 Celeron™ & Pentium III ®80VIA Cyrix® III with Ethernet , VGA , Audio Board